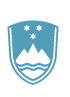

REPUBLIKA SLOVENIJA **MINISTRSTVO ZA FINANCE** DAVČNA UPRAVA REPUBLIKE SLOVENIJE

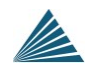

OSNOVNA NAVODILA ZA IZPOLNJEVANJE REK OBRAZCEV DURS

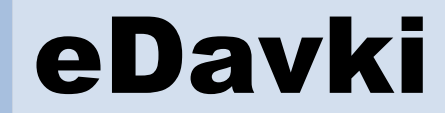

### Kazalo

| 1  | Na          | men dokumenta                                                  | 1        |
|----|-------------|----------------------------------------------------------------|----------|
| 2  | Pos         | stopek oddaje novega dokumenta                                 | 1        |
|    | 2.1         | Povprečenje                                                    | 3        |
| 3  | Vrs         | ste polj                                                       | 4        |
| 4  | Fui         | nkcije tipk na obrazcu                                         | 5        |
| 5  | Vrs         | ste napak                                                      | 6        |
| 6  | Tol         | lerance                                                        | 6        |
| 7  | Vrs         | ste dokumentov                                                 | 8        |
|    | 7.1         | Splošno za vse obrazce                                         | 8        |
|    | 7.1.        | .1 Seznam vrst dokumentov                                      | 8        |
|    | 7.2         | Original                                                       | 8        |
|    | 7.3         | Popravki                                                       | 9        |
|    | 7.3         | .1 Pravila pri izvajanju popravkov:                            | 9        |
|    | 7.3         | .2 Postopek oddaje popravka                                    | 10       |
|    | 7.3         | .3 Uvažanje popravka                                           | 12       |
|    | 7.3         | .4 Določanje referenc                                          | 13       |
| •  | 7.4         | Storno                                                         | 14       |
| 8  | Pri         | lloge k obrazcem                                               | 15       |
| 9  | RE          | $K_1$                                                          | 16       |
|    | 9.1         | Priloga davka na izplacane place (DIP)                         | 10       |
|    | 9.Z         | Vnos Vrednosti polja izplačilo pri vrsti dohodka 1095 in 1098  | 1/<br>10 |
|    | 9.5<br>0.7  | Zaporodna čtovilka izplačila                                   | 10       |
|    | 9.4<br>Q /. | 1 Osnovna pravila pri zaporedni številki izplačila:            | 19       |
|    | 9.4         | 2 Primer iznolnjevanja kumulativnih obrazcev:                  | 20       |
|    | 95          | Brisanie določenih noli                                        | 22       |
| 10 | ) RE        | <br>К 1а                                                       | 24       |
| -  | 10.1        | Brisanje vrednosti poli                                        | 24       |
| 11 | RE          | K 1b                                                           | 24       |
|    | 11.1        | Priloga davka na izplačane plače (DIP)                         | 24       |
| 12 | RE          | К 2                                                            | 25       |
|    | 12.1        | Priloga posebnega davka na določene prejemke (PDDP)            | 25       |
|    | 12.2        | Priloga obračna dajatve od začasnega in občasnega dela (ODZOD) | 25       |
|    | 12.3        | Brisanje vrednosti polj                                        | 26       |
|    | 12.4        | Polji 15a in 15b                                               | 27       |
| 13 | lzp         | olnjevanje analitičnega dela                                   | 28       |
|    | 13.1        | Obračunavanje in plačevanje prispevkov                         | 30       |

i

#### Zgodovina verzij: Verzija Avtor Datum Opombe spremembe 0.1 (inicialna) **REK** skupina 2.3.2012 0.2 **REK** skupina 26.6.2013 Dopolnitve v poglavjih: - 7.1.1 Seznam vrst dokumentov - 7.3 Popravki - 9.4.2 Primer izpolnjevanja kumulativnih obrazcev - 13.1 Obračunavanje in plačevanje prispevkov Dodano novo poglavje 12.2

#### Spremljanje zgodovine sprememb

#### \_\_\_\_\_

ii

## 1 Namen dokumenta

Namen dokumenta je na čim bolj preprost in jasen način prikazat postopek izpolnjevanja REK obrazcev prek sistema eDavki.

## 2 Postopek oddaje novega dokumenta

Za oddajo novega REK obrazca poiščete v navigacijskem meniju na levi strani povezavo »Nov Dokument« in v razdelku »PODO – Prispevki in davčni odtegljaji« izberete REK obrazec, ki ga želite oddati.

| elavki nravna oseba    |               | 👸 RS M                                                                                                    | F Davčna uprava RS |
|------------------------|---------------|----------------------------------------------------------------------------------------------------|--------------------|
|                        |               | TESTNA FIRMA                                                                                                    |                    |
| Prva stran Dokumenti   | Nov dol       | kument                                                                                                    |                    |
| . Nov dokument         | Izberite obra | azec za vnos novega dokumenta.                                                                                     |                    |
| Dokumenti v pripravi   | žu            |                                                                                                    |                    |
| Pripravljeni dokumenti | Sifra         | Obrazec                                                                                                    | Pomoć              |
| Vloženi dokumenti      | Obrazci DD    | V                                                                                                    |                    |
| Prejeti dokumenti      | DDV-O         | Obrazec DDV-O za obračun davka na dodano vrednost                                                                  | ã                  |
| Uvoz dokumenta         | DDV-P2        | Zahtevek za izdajo identifikacijske številke za DDV (domači)                                                       |                    |
| Dodajanje priloge      | 000+2         | Zancevek za izuajo identinkacijske stevijke za DDV (domacij                                                        |                    |
| Podatki o zavezancu    | DDV-Izv       | <u>Vloga za pridobitev statusa izvoznika</u>                                                                       | ã                  |
| Moj profil             | DDV D2        | Zahtavak za jednje identifikacijske štavilke za DDV (tujej)                                                        | -                  |
| Zamenjava zavezanca    | 000-P3        | Zancevek za izuajo identifikacijske stevilke za DDV (tujci)                                                        |                    |
| Pomoč                  | Ostale vlog   | je                                                                                                    |                    |
| Pogosta vorašanja      | NF-           | <u>Vloga za preverjanje podatkov o davčnih zavezancih</u>                                                          | â                  |
| Sistemske nastavitve   | PrevZav       |                                                                                                    |                    |
|                        | NF-LD         | Lastni dokument                                                                                                    | ñ                  |
| × Izstop               | Enločni ob    | azci oDaukau                                                                                                    | _                  |
|                        | Spiosili Obi  |                                                                                                    |                    |
|                        | EDP-PriSP     | <u>Prijava strezniskega potrdila za uporado spletnih storitev</u>                                                  | ā                  |
|                        | VIES          |                                                                                                    |                    |
|                        | VIES-Prev     | <u>Vloga za preverjanje identifikacijskih številk v EU</u>                                                         | â                  |
|                        |               |                                                                                                    | -                  |
| OBIGAZEC               | VIES-KP       | <u>Rekapitulacijsko poročilo</u>                                                                                   | ă                  |
|                        | PODO - Pri    | spevki in davčni odtegljaji                                                                                        |                    |
|                        | REK-1         | Obračun davčnih odteoliajev od dohodkov iz delovnega razmerja                                                      |                    |
|                        |               |                                                                                                    | -                  |
|                        | REK-1a        | Obračun davčnih odtegljajev od plačil vajencem, dijakom in študentom za obvez                                      | no 🧃               |
|                        |               |                                                                                                    |                    |
|                        | REK-1b        | Obračun davčnih odtegljajev od pokojnin, nadomestil in drugih dohodkov iz nasl<br>obveznega socialnega zavarovanja | ova 🧴              |
|                        | DEK O         | Obsežile da želi s da sližilo s da bodine z 20 st. 2. li si s dabadli i s dala s                                   |                    |
|                        | REK-2         | <u>Obracun davcnih odtedijajev od dohodkov po 200h-2, ki niso dohodki iz delovne</u><br>razmeria                   | ega 🧴              |
|                        | 000-1         | Obračup davčnih odteoliziev po 374. členu 7DavP-2 od plačil dobodkou rozidost                                      | ov in 9            |
|                        | 000-1         | nerezidentov po 70. členu ZDDPO-2 v povezavi z 260. členom ZDavP-2                                                 |                    |
|                        | Kontrolni n   | odatki                                                                                                    |                    |
|                        | KP-KPD        | Podatki za odmero dobodnine                                                                                        | 9                  |
|                        |               | - Coded to Carrero dellette                                                                                        |                    |
|                        | Davek od d    | lohodkov pravnih oseb                                                                                              |                    |

S klikom na izbrani REK obrazec se odpre nova ekranska maska, na kateri je potrebno vpisati vrednost v polje »Datum izplačila« (predizpolnjen je tekoči datum, ki pa ga lahko spremenite za največ 30 dni v prihodnost), nato kliknete gumb »**Naprej**«

| <b>2Davki</b> pravna oseba                                                                          |                                                                            |                    | 🖲 RS MF Davčna uprava RS |
|----------------------------------------------------------------------------------------------------|----------------------------------------------------------------------------|--------------------|--------------------------|
| ·                                                                                                   |                                                                            | TESTNA FIRMA - DŠ: | (Pravna oseba) 🛛 🚟 🗮     |
| Prva stran                                                                                          | Nev ebrezze DEK 4                                                          |                    |                          |
| Dokumenti                                                                                           | NOV ODTAZEC REK-T                                                          |                    |                          |
| Vpogledi                                                                                            | Vnesite datum izplačila in kliknite naprej!                                |                    |                          |
| Podatki o zavezancu                                                                                 |                                                                            |                    |                          |
| Moj profil                                                                                          |                                                                            |                    |                          |
| Zamenjava zavezanca                                                                                 | DATUM LAHKO                                                                |                    |                          |
| Pomoč                                                                                               | 2. SPREMENITE                                                              |                    |                          |
| Pogosta vprašanja                                                                                   | Naprej                                                                     |                    |                          |
| Sistemske nastavitve                                                                                |                                                                            |                    |                          |
| 💥 Izstop                                                                                            |                                                                            |                    |                          |
| Kontakt: eDavki.durs@gov.si                                                                         |                                                                            |                    |                          |
| eDavki je portal za elektronsko poslovanje z d<br>© 2003-2012 <u>Davčna uprava RS</u> . Vse pravice | avčnimi dokumenti. Različica 1.39.5.8 [1.3.2012 14:07:31, 21]<br>ridržane. |                    | ComTrade                 |

in preidete na naslednjo ekransko masko, kjer se pod zasenčenim datumom izplačila nahaja polje »invalidsko podjetje«, ki ga spremenite v kolikor se razlikuje od vrednosti, ki vam jo prikažemo. (Polje »Invalidsko podjetje« je predizpolnjeno s podatki, ki jih imamo v davčnem registru). Vrsto dohodka pa izberete s klikom na spustno vrstico. V spustni vrstici so zajete vse vrste dohodka, ki so na razpolago za izbran REK obrazec.

| Drua ctran           |                      |                                |                  | TESTNA FIRMA - DS: | (Pravna oseba) 📥 🖻 |
|----------------------|----------------------|--------------------------------|------------------|--------------------|--------------------|
| Dokumenti            | Vnos vrste o         | dohodka                        |                  |                    |                    |
| /pogledi             | Izberite vrsto dobod | ka, vnesite izplačilo in klikn | ite nanreil      |                    |                    |
| Podatki o zavezancu  |                      |                                | in the property. |                    |                    |
| Moj profil           | Dahum inula šila i   | 1.2.2012                       |                  |                    |                    |
| amenjava zavezanca   | Datum izpiacita:     | 1.3.2012                       |                  |                    |                    |
| Pomoč                | Invalidsko podjetje  |                                |                  |                    |                    |
| Pogosta vprašanja    | Vrsta dohodka:       |                                |                  |                    | × *                |
| Sistemske nastavitve | Vrsta dokumenta      | 0 - Original                   | *                |                    |                    |
| X Izstop             |                      |                                |                  |                    |                    |
|                      |                      |                                |                  | IZE                |                    |
|                      | Naprej               |                                |                  |                    | Demobility         |
|                      |                      |                                |                  |                    |                    |

Pod spustno vrstico vrste dohodka se nahaja še spustna vrstica z vrsto dokumenta, ki je privzeto prednastavljena na »O-original«, lahko pa jo spremenite v kolikor želite oddati drugo vrsto dokumenta.

| <b>2Davki</b> pravna oseba                                                                |                                                                              | RS MF Davčna uprava RS      |
|-------------------------------------------------------------------------------------------|------------------------------------------------------------------------------|-----------------------------|
|                                                                                           | TESTNA FIR                                                                   | MA - DŠ: (Pravna oseba) 🛅 🗮 |
| Prva stran                                                                                |                                                                              |                             |
| Dokumenti                                                                                 | vnos vrste donodka                                                           |                             |
| Vpogledi                                                                                  | Izberite vrsto dohodka, vnesite izplačilo in kliknite naprej!                |                             |
| Podatki o zavezancu                                                                       |                                                                              |                             |
| Moj profil                                                                                | Datum impletites 1.2.2012                                                    |                             |
| Zamenjava zavezanca                                                                       |                                                                              |                             |
| Pomoč                                                                                     | Invalidsko podjetje 📃                                                        |                             |
| Pogosta vprašanja                                                                         | Vrsta dohodka:                                                               | -                           |
| Sistemske nastavitve                                                                      | Vrsta dokumenta O - Original 🔻                                               |                             |
| 💥 Izstop                                                                                  |                                                                              |                             |
|                                                                                           | Naprej                                                                       |                             |
| Kontakt: eDavki.durs@gov.si                                                               |                                                                              |                             |
| eDavki je portal za elektronsko poslovanje z<br>© 2003-2012 Davčna uprava RS. Vse pravice | lavčnimi dokumenti. Različica 1.39.5.8 [1.3.2012 14:16:37, 24]<br>pridržane. | ComTrade                    |

Za več informacij v zvezi z različnimi vrstami dokumentov glej poglavje 6.

Kliknete gumb **Naprej** za prehod na novo ekransko masko.

|                                                                                                    |                                                                                                    | TESTNA FIRMA - DŠ:                    | (Pravna oseba) 🛛 🖬 🛱 |
|----------------------------------------------------------------------------------------------------|----------------------------------------------------------------------------------------------------|---------------------------------------|----------------------|
| Prva stran<br>Dokumenti<br>Opogledi<br>Podatki o zavezancu<br>doj profil<br>Kamenjava zavezanca<br>Pomoč | Vnos vrste dohodka<br>Izberite vrsto dohodka, vnesite izplačilo in kliknite naprej!<br>Datum izplačila: 1.3.2012<br>Invalidsko podjetje 📄                        |                                       |                      |
| Pogosta vprašanja<br>Sistemske nastavitve<br>X Izstop                                                    | Vrsta dohodka: 1001 - Placa in nadomestila place<br>Povprečenje 1.<br>Izplačilo [MM.LLLL]:<br>Vrsta dokumenta 0 - Original VIESETE<br>LETO ZA M<br>IZPLAČ<br>DOH | MESEC IN<br>(ATEREGA<br>UJETE<br>ODEK |                      |

Po izbiri vrste dohodka in vrste dokumenta se pojavita še polja »Povprečenje« in polje »Izplačilo«.

V polje »izplačilo« vpišete obdobje (MM.LLLL) za katerega izplačujete dohodek. Polje »Povprečenje« je podrobneje razloženo v nadaljevanju.

#### 2.1 Povprečenje

Kdaj in kako se izbere polje »Povprečenje« (010a)?

Povprečenje obkljukate, v kolikor izplačujete dohodek ki se izplačuje za preteklo leto ali več preteklih let. V tem primeru bosta pri »Izplačilu« dva vnosna polja, kjer vpišete začetek in konec obdobja izplačila za katerega izplačujete dohodke (npr. 01.2011 – 12.2011). V kolikor se izplačila nanašajo na tekoče leto se ne izpolnjuje polja za »Povprečenje«.

| <b>QDavki</b> pravna oseba                                                                                                    |                                                                                                    | RS MF Davčna uprava RS |
|----------------------------------------------------------------------------------------------------|----------------------------------------------------------------------------------------------------|------------------------|
|                                                                                                    | TESTNA FIRMA - D                                                                                                 | DŠ: (Pravna oseba) 🖼 🗮 |
| Prva stran<br>Dokumenti<br>Vpogledi<br>Podatki o zavezancu                                                                                | Vnos vrste dohodka<br>Izberite vrsto dohodka, vnesite izplačilo in kliknite napreji                              |                        |
| Moj profil<br>Zamenjava zavezanca<br>Pomoč<br>Pogosta vprašanja<br>Sistemske nastavitve                                                   | Datum izplačila: 1.3.2012<br>Invalidsko podjetje  Vrsta dohodka: 1001 - Plača in nadomestila plače Roumečnica 1. | ×                      |
| X Izstop                                                                                                    | VNESITE ZAČETNI IN KONČNI<br>DATUM OBDOBJA ZA<br>KATEREGA IZPLAČUJETE<br>DOHODEK                                 |                        |
| Kontakt: <u>eDavki.durs@gov.si</u><br>eDavki je portal za elektronsko poslovanje z c<br>© 2003-2012 <u>Davčna uprava RS</u> . Vse pravice | avčnimi dokumenti. Različica 1.39.5.8 [1.3.2012 14:42:44, 24]<br>pridržane.                                      | ComTrade               |

Po vnosu vseh potrebnih podatkov kliknete gumb **Naprej**. Tako pridete na ekransko masko za vnos dokumenta za izbrani Datum izplačila, Vrsto dohodka in Izplačilo. Podatke, ki ste jih izbrali na predhodnih ekranskih maskah, ni več možno spreminjati. Če želite spremeniti katerega od teh podatkov, morate iti z gumbom **Nazaj** do ustrezne

ekranske maske in ponovno vpisati nove vrednosti, ali pa uporabite gumb **Prekini** na dnu obrazca, ki vas vrne na začetek.

| Nazaj 🕐 Prva stran 🤅 Pomoč                                  |                                                  | 🔮 RS MF Davi<br>Testna firma - Dš:                              | ina uprava RS<br>Pravna ose |
|-------------------------------------------------------------|--------------------------------------------------|-----------------------------------------------------------------|-----------------------------|
| brazec REK-1<br>bračun davčnih odtegljaje                   | ev in obračun p <del>rispev</del> kov za socia   | Urejanje dokum<br>Ilno varnost za dohodke iz delovnega razmerja | enta REK 1                  |
| odatki o izplačevalcu                                       |                                                  |                                                                 |                             |
| 01 Firma oziroma ime in priimek                             | TESTNA FIRMA                                     | ČE ŽELITE SPREMENITI VRSTO                                      |                             |
| 02 Naslov                                                   | ŠMARTINSKA CESTA 055<br>LJUBLJANA                | KLIKNITE "NAZAJ".                                               |                             |
| 03 Davčna številka                                          | -<br>-                                           |                                                                 |                             |
| 04 Invalidsko podjetje                                      | Ne                                               | 1                                                               |                             |
| odatki o pooblaščencu                                       |                                                  |                                                                 |                             |
| )5 Firma oziroma ime in priime                              | k 🛛                                              |                                                                 |                             |
| 6 Naslov                                                    |                                                  |                                                                 |                             |
| 7 Davčna številka                                           |                                                  |                                                                 |                             |
| 9 Telefonska številka<br>vodila<br>v polja vpisi niso možni |                                                  | PODATKOV NI<br>MOŽNO SPREMINJAT.                                |                             |
| polja se izračunajo in pr                                   | epišejo po uporabi gumba Izračun                 | Zneske vpisujte v                                               | eurih s                     |
| odatki o izplačanem dohodku                                 | ¥                                                |                                                                 |                             |
| 10 Vrsta dohodka                                            | 1001                                             | 013 Število oseb - rezidentov                                   |                             |
| 10a Povprečenje                                             | Ne                                               | 013a Število zaposlenih - invalidov                             |                             |
| 11 Izplačilo [MM.LLLL]                                      | 02.2012                                          | 014 Stevilo zaposlenih - nerezidentov                           |                             |
| ∠aporedna številka izpla                                    | 1 <u>1</u>                                       | U15 NETO IZPIACIIO                                              |                             |
| 12 Datum izplačila                                          | 1.3.2012                                         |                                                                 |                             |
| )12a Datum plačila davkov in p                              | prispevkov                                       |                                                                 |                             |
| 012b Zaporedna številka delne                               | ega plačila                                      |                                                                 |                             |
| Dohodki, od katerih se izračunav                            | va, odtegne in plača davčni odtegljaj ali pris   | pevki za socialno varnost delojemalcev                          | Znes                        |
| 1 Plača in nadomestila plače                                |                                                  |                                                                 |                             |
| 2 Plača in nadomestila plače - o                            | letaširani delavci - dohodki, od katerih se izra | ičuna, odtegne in plača davčni odtegljaj                        |                             |
| 3 Plača in nadomestila plače - o                            | Jetaširani delavci, v delu, ki se všteva v osnov | /o za prispevke za socialno varnost                             |                             |

Vsako vrsto dohodka je potrebno oddati na novem dokumentu. Enako pravilo velja tudi pri uvozu podatkov. Dokument mora vsebovati zbirne in individualne podatke.

## 3 Vrste polj

Polja na obrazcu so različno obarvana in imajo svoj pomen:

- *Bela* polja so vnosna polja in imajo lahko določene kontrole, ki se izvajajo, ko se uporabi gumb **Izračun** ali **Oddaj vlogo**
- Siva polja niso vnosna (ni možen vnos za to vrsto dohodka)
- Marelična polja so vnosno izračunana polja
  - Pri uporabi gumba »Izračun« se vrednosti samodejno izračunajo
  - Lahko pa jih vnesete in uporabite gumb Oddaj vlogo, pri čemer se izvedejo kontrole. Če vrednosti vnašate ročno, nato pa uporabite gumb Izračun, se bodo vnesene vrednosti prepisale z izračunanimi po formuli, ki je definirana za posamezno polje.

# 4 Funkcije tipk na obrazcu

Tipke na Dokumentu imajo različen pomen in sicer:

| 104         | od 12 na 17 mesecev                                                         |                              |                                                  | 10,55 %                                                                                                    |                                                                                                 |                                                                |                                                      |                             |
|-------------|-----------------------------------------------------------------------------|------------------------------|--------------------------------------------------|----------------------------------------------------------------------------------------------------|-------------------------------------------------------------------------------------------------|----------------------------------------------------------------|------------------------------------------------------|-----------------------------|
| 705         | od 12 na 18 mesecev                                                         |                              |                                                  | 12,60 %                                                                                                    |                                                                                                 |                                                                |                                                      |                             |
| 706         | Skupaj                                                                      |                              |                                                  | SI560110<br>44008                                                                                                    | 0-888200000                                                                                     | 3 SI19 48889679                                                | -                                                    |                             |
| VIII. F     | rispevek za obvezno dodat                                                   | no pokojninsko z             | avarovanje in premije                            | e prostovoljnega dodat                                                                                                    | tnega pokojnin                                                                                  | skega in invalidsko                                            | ega zavarovanja                                      |                             |
|             |                                                                             |                              |                                                  |                                                                                                    |                                                                                                 |                                                                | Število zavarovancev                                 | Vplačan                     |
| 801         | Prispevek za obvezno dodat                                                  | tno pokojninsko z            | avarovanje                                       |                                                                                                    |                                                                                                 |                                                                |                                                      |                             |
| 802         | Premija za prostovoljno dod                                                 | atno pokojninsko             | zavarovanje                                      |                                                                                                    |                                                                                                 |                                                                |                                                      |                             |
|             | DS I                                                                        |                              |                                                  |                                                                                                    | 1 7 4 4 4                                                                                       |                                                                |                                                      |                             |
|             |                                                                             |                              | Ime Primek                                       |                                                                                                    | Iśći                                                                                            |                                                                |                                                      |                             |
|             |                                                                             | 5                            |                                                  |                                                                                                    | Dodaj                                                                                           |                                                                |                                                      |                             |
|             |                                                                             |                              | Іте Ргітек                                       | Opozoril                                                                                                    | Dodaj                                                                                           |                                                                |                                                      |                             |
| S           | klikom na tipko »Izračun« pr                                                | evzamete zneske              | po algoritmih vgrajeni                           | <b>Opozoril</b><br>n v eDavkih. Ti zneski s                                                                                               | <u>Dodaj</u><br>o!<br>e lahko (v okvin                                                          | u zaokrožitvenih to                                            | eranc) razlikujejo od zneskov v vač                  | sem izvirnem REK            |
| S           | klikom na tipko »Izračun« pr                                                | evzamete zneske<br>dokumenti | po algoritmih vgrajenil<br>u, zato morate zneske | <b>Opozoril</b><br>h v eDavkih. Ti zneski s<br>na plačilnih nalogih usł                                                                   | <u>Dodaj</u><br>o!<br>e lahko (v okvin<br>daditi z zneski v                                     | u zaokrožitvenih to<br>v stolpcu »Za plačilo                   | eranc) razlikujejo od zneskov v vač<br>« na eDavkih. | iem izvirnem REK            |
| S           | klikom na tipko »Izračun« pr                                                | evzamete zneske<br>dokumenti | po algoritmih vgrajeni<br>J, zato morate zneske  | <b>Opozoril</b><br>h v eDavkih. Ti zneski s<br>na plačilnih nalogih usł<br>Ø <u>Opozorilo ser</u>                                         | liŝŭ<br>Dodaj<br>o!<br>e lahko (v okvin<br>daditi z zneski v<br>n prebral,                      | u zaokrožitvenih to<br>v stolpcu »Za plačilo                   | eranc) razlikujejo od zneskov v vač<br>« na eDavkih. | sem izvirnem REK            |
| S           | klikom na tipko ×Izračun« pr                                                | evzamete zneske<br>dokumenti | po algoritmih vgrajeni<br>u, zato morate zneske  | Opozorii<br>h v eDavkih. Ti zneski si<br>na plačilnih nalogih usl<br>Ø Opozorilo ser<br>Izračun                                           | Iŝŭ<br>Dodaj<br>o!<br>e lahko (v okvin<br>daditi z zneski v<br>n prebral,                       | u zaokrožitvenih to<br>v stolpcu »Za plačilc                   | eranc) razlikujejo od zneskov v vač<br>« na eDavkih. | iem izvirnem REK            |
| S<br>IF_DUI | klikom na tipko ×1zračun« pr<br>25 obr. DOHODO št.1                         | evzamete zneske<br>dokumenti | po algoritmih vgrajeni<br>u, zato morate zneske  | Opozorik<br>h v eDavkih. Ti zneski s<br>na plačilnih nalogih usł<br>V <u>Dpozorilo ser</u><br>Izračun                                     | Isc<br>Dodai<br>o!<br>e lahko (v okvin<br>daditi z zneski v<br>n prebral;                       | u zaokrožitvenih to<br>v stolpcu »Za plačilc                   | eranc) razlikujejo od zneskov v vaš<br>« na eDavkih. | iem izvirnem REK<br>e-REK_1 |
| S<br>IF_DUI | klikom na tipko ×1zračun« pr<br>R5 obr. DOHODO št.1                         | evzamete zneske<br>dokument  | po algoritmih vgrajeni<br>u, zato morate zneske  | Opozorik<br>h v eDavkih. Ti zneski s<br>na plačilnih nalogih usl<br>V <u>Opozorilo ser</u><br>Izračun<br>Oddaj vlo                        | Išč<br>Dodai<br>o!<br>e lahko (v okvin<br>daditi z zneski v<br>n prebral)                       | u zaokrožitvenih to<br>r stolpcu »Za plačilc                   | eranc) razlikujejo od zneskov v vaš<br>« na eDavkih. | iem izvirnem REK<br>e-REK_1 |
| S<br>IF_DUI | klikom na tipko »Izračun« pr<br>NS obr. DOHODO št.1                         | evzamete zneske<br>dokumenti | po algoritmih vgrajeni<br>u, zato morate zneske  | Opozoril<br>h v eDavkih. Ti zneski s<br>na plačinih nalogih usk<br>V Dpozorilo ser<br>Izračun<br>Izračun<br>Oddaj vlo<br>o Pripravi vlogo | Išči<br>Dodai<br>o!<br>e lahko (v okvin<br>daditi z zneski v<br>n prebral,<br>go<br>j Izvozi Nz | u zaokrožitvenih to<br>r stolpcu »Za plačilo<br>atisni Prekini | eranc) razlikujejo od zneskov v vaš<br>« na eDavkih. | Sem izvirnem REK            |
| S<br>IF_DUI | klikom na tipko »Izračun« pr<br>RS obr. DOHODO št.1<br>• eDavki.durs@gov.si | evzamete zneske<br>dokumenti | po algoritmih vgrajenil<br>u, zato morate zneske | Opozoril<br>h v eDavkih. Ti zneski si<br>na plačilnih nalogih usk<br>V Dpozorilo ser<br>Izračun<br>Oddaj vlo<br>o Pripravi vlogo          | Išči<br>Dodai<br>o!<br>e lahko (v okvin<br>daditi z zneski v<br>n prebralj<br>go<br>j Izvozi Nz | u zaokrožitvenih to<br>r stolpcu »Za plačilo<br>stisni Prekini | eranc) razlikujejo od zneskov v vaš<br>« na eDavkih. | e-REK_1                     |

Izračun - vsa marelična polja se izračunajo, hkrati pa se izvedejo še vse kontrole, ki prikažejo morebitne kritične oziroma nekritične napake. »Izračun« v zbirnem delu, izvede izračun in kontrolo tako na zbirnem delu kot na analitičnem delu. »Izračun« v analitičnem delu, izvede kontrolo le na analitičnem delu. Za aktivacijo tipke »Izračun« se morate strinjati z navedenim opozorilom, ki je naveden nad tipko:

#### Opozorilo!

S klikom na tipko »Izračun« prevzamete zneske po algoritmih vgrajenih v eDavkih. Ti zneski se lahko (v okviru zaokrožitvenih toleranc) razlikujejo od zneskov v vašem izvirnem REK dokumentu, zato morate zneske na plačilnih nalogih uskladiti z zneski v stolpcu »Za plačilo« na eDavkih.

V kolikor se s tem ne strinjate pustite okence pri »Opozorilo sem prebral« prazno, sicer obkljukajte.

- Shrani začasno začasno shranimo, lahko tudi »nepreverjen« dokument.
- **Pripravi vlogo** izvedejo se vse kontrole če na dokumentu ni kritičnih napak, je dokument pripravljen za oddajo.
- Izvozi omogoča izvoz dokumenta v PDF, XML in CSV (samo analitični del) obliki.
- Natisni natisne dokument.
- Prekini vrnemo se na osnovno ekransko masko.

## 5 Vrste napak

Napake so razdeljena na:

- Kritične napake oddaja dokumenta ni možna, lahko ga le Shranite začasno.
- **Nekritične napake** oddate dokument tako, da kliknete na gumb **Naprej**. Nekritične napake se izpišejo šele, ko ste odpravili vse kritične napake.

# 6 Tolerance

Izračunljiva polja:

- Vsa polja, ki so vnosno izračunana (marelične barve) imajo določeno dopustno mejo odstopanja od izračunane vrednosti oziroma toleranco
- Toleranca je odvisna od števila zaposlenih in izračunana po sledeči formuli:

Toleranca = vnosno izračunano polje + T

$$T = \frac{polje\ 013 + polje\ 014}{2} * K$$

- Vsako vnosno izračunano polje ima definiran svoj K. Najnižja vrednost spremenljivke K je 0.02.
- Če vpisana vrednost odstopa od izračunane vrednosti po formuli znotraj tolerance, vas bo sistem spustil naprej brez opozorila o napaki. Če je odstopanje večje pa se izpiše kritična napaka.

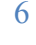

|                                                                                       |                                                                                                    |                                                                                    |                                        |                    | šifra uslužbeni                                                                                           | ca davčne uprave              |
|---------------------------------------------------------------------------------------|----------------------------------------------------------------------------------------------------|------------------------------------------------------------------------------------|----------------------------------------|--------------------|----------------------------------------------------------------------------------------------------|-------------------------------|
|                                                                                       |                                                                                                    |                                                                                    | ŠE DOPUSTN<br>VREDNOST F               | ia tol<br>Polja    | ERANCA JE V TEM P<br>'501' + ((10 +2)/2)*                                                                 | RIMERU<br>*0,01 = 636,0       |
| Podatki o iz                                                                          | plačevalcu                                                                                                   |                                                                                    | V MEJAH DO                             | PUSTN              | IEGA JE NAPAKA NEK                                                                                        | KRITIČNA. KE                  |
| 001 Firma                                                                             | :                                                                                                    |                                                                                    | POLJE '501 Z                           | a plač             | ilo' PRESEGA DOPUS                                                                                        | TNO                           |
| 002 Naslo                                                                             | ¥:                                                                                                    |                                                                                    | TOLERANCO                              | . SE IZ            | PIŠE KRITIČNA NAP                                                                                         | AKA.                          |
| 003 Davěr                                                                             | sa števika:                                                                                                  |                                                                                    |                                        |                    |                                                                                                    |                               |
| 004 Invali                                                                            | dsko podjetje:                                                                                               | Ne                                                                                 |                                        |                    |                                                                                                    |                               |
| Podatki o p                                                                           | ooblaščencu                                                                                                  |                                                                                    |                                        |                    | 、<br>、                                                                                                    |                               |
| 005 Firm                                                                              | a oziroma ime in                                                                                             | primek:                                                                            |                                        |                    |                                                                                                    |                               |
| 006 Nask                                                                              | DA:                                                                                                    |                                                                                    |                                        |                    |                                                                                                    |                               |
| 007 Dav                                                                               | na številka:                                                                                                 |                                                                                    |                                        |                    |                                                                                                    |                               |
| Podatki o o                                                                           | sebi, odgovorni                                                                                              | za sestavo obrazca                                                                 |                                        |                    |                                                                                                    |                               |
|                                                                                       | n priimek:                                                                                                   |                                                                                    |                                        |                    |                                                                                                    |                               |
| 008 Ime is                                                                            |                                                                                                    | 5                                                                                  |                                        |                    |                                                                                                    |                               |
| 008 Ime is<br>009 Telefo                                                              | inska številka:                                                                                              |                                                                                    |                                        | -                  |                                                                                                    |                               |
| 008 Ime i<br>009 Telefo<br>avodila:                                                   | v polja vpisi niso<br>polja se izračun                                                                       | i možni<br>ajo in prepišejo po upi                                                 | orabi gumba Izračun                    |                    | Zn                                                                                                    | eske vijsujte v eurih s o     |
| 08 Ime i<br>09 Teleft<br>avodila:<br>Podatki o iz                                     | v polja vpisi niso<br>polja se izračun<br>plačanem doho                                                      | i možni<br>ajo in prepišejo po upi<br><b>Iku</b>                                   | orabi gumba Izračun                    | 012                | Zn<br>Stavilo seab - razidantov:                                                                          | eske vhisujte v eurih s       |
| 108 Ime i<br>109 Telefu<br>avodila:<br>Podatki o iz<br>110 Vrsta                      | v polja vpisi niso<br>polja se izračun<br>plačanem doho<br>dohodka:                                          | o možni<br>ajo in prepišejo po upi<br><b>Iku</b><br>(1001 - Plača in nar           | orabi gumba Izračun<br>domestila plače | 013                | Zn<br>Število oseb - rezidentov:<br>Število zanoslenih - invalidov:                                       | eske vhjsujte v eurih s c     |
| 108 Ime i<br>109 Telefi<br>avodila:<br>odatki o iz<br>110 Vrsta                       | v polja vpisi niso<br>polja se izračun<br>plačanem doho<br>dohodka:<br>čilo (MM.LLLL):                       | možni<br>ajo in prepišejo po upi<br><b>Iku</b><br>[1001 - Plača in nai             | orabi gumba Izračun<br>domestila plače | 013<br>013a<br>014 | Zn<br>Število oseb - rezidentov:<br>Število zaposlenih - invalidov:<br>Število zaposlenih - nerezidentov: | eske vhjsujte v eurih s<br>10 |
| 008 Ime i<br>009 Telefi<br>avodila:<br>Podatki o iz<br>110 Vrsta<br>111 Izpla<br>Kumi | v polja vpisi niso<br>polja se izračun<br>i <b>plačanem doho</b><br>i dohodka:<br>čilo (MM.LLLL):<br>ilativa | i možni<br>ajo in prepišejo po upi<br><b>iku</b><br>1001 - Plača in nar<br>02.2012 | orabi gumba Izračun<br>domestila plače | 013<br>013a<br>014 | Zn<br>Število oseb - rezidentov:<br>Število zaposlenih - invalidov:<br>Število zaposlenih - nerezidentov: | eske vojsujte v eurih s s     |

7

## 7 Vrste dokumentov

### 7.1 Splošno za vse obrazce

Vsi obrazci so sestavljeni iz osnovnega obrazca, v katerem so zbrani zbirni podatki za vse zaposlene, ter iz analitičnih podatkov za vsakega zaposlenega.

Iz zgoraj navedenega pravila je izvzet obrazec za uveljavljanje olajšav za vzdrževane družinske člane (VDC), ki se oddaja enkrat letno ob zadnjem izplačilu oziroma najkasneje do 31.12. tekočega leta.

#### 7.1.1 Seznam vrst dokumentov

Polji DocumentTypeID (Vrsta dokumenta) in DocumentTypeName (Naziv dokumenta) se nahajata v posameznih XML shemah, pri čemer so vrednosti za vse sheme enake in imajo spodnje vrednosti:

| DocumentTypeID | DocumentTypeName                                                       | Na obrazcu se popravlja      |
|----------------|------------------------------------------------------------------------|------------------------------|
| (Vrsta         | (Naziv dokumenta)                                                      |                              |
| dokumenta)     |                                                                        |                              |
| 0              | Original                                                               |                              |
| R              | Oddaja obrazca po izteku roka – 52. člen ZDavP-2                       |                              |
| S              | Storno                                                                 | osnovni obrazec in analitika |
| Р              | Popravek REK do 60 dni po datumu predložitve (po<br>53. Členu ZdavP-2) | osnovni obrazec in analitika |
| Z              | Popravek REK do 12 mesecev                                             | osnovni obrazec in analitika |
| 1              | Samoprijava                                                            | osnovni obrazec in analitika |
| V              | Popravek s povečanjem oz. znižanjem obveznosti                         | osnovni obrazec in analitika |
| A              | Popravek Analitike                                                     | analitika                    |
| D              | Delno plačilo                                                          | analitika                    |

V nadaljevanju so tipi dokumentov natančneje definirani.

Pri vseh REK obrazcih je možno oddajati naslednje vrste dokumentov:

*Original, več vrst Popravkov* ali *Storno* dokument, ki bodo v nadaljevanju natančneje opredeljeni.

### 7.2 Original

Original je prvi dokument, ki ga oddajate za izbran REK obrazec, datum izplačila, vrsto dohodka in izplačilo. Za isti nabor podatkov (REK obrazec, datum izplačila, vrsta dohodka in izplačilo) lahko oddate več originalov.

Pri REK obrazcih imamo naslednje vrste originalov:

- Original = O
- Po 52. čl. ZDavP-2 oddaja po izteku roka = R Davčni zavezanec odda obračun REK v primeru, če iz opravičljivih razlogov (utemeljenih razlogov, ki jih davčni zavezanec ni mogel predvideti oziroma vplivati na njihov nastanek oziroma jih preprečiti) le tega ni mogel predložiti na dan izplačila dohodka. Obračunu mora biti priložen predlog za predložitev obračuna po datumu izplačila dohodka. Če davčni zavezanec ne predloži obračuna REK hkrati s predlogom, davčni organ določi datum za

predložitev obračuna REK s sklepom. V tem primeru mora davčni zavezanec predložiti obračun REK v roku določenim s sklepom in priložiti sklep kot prilogo obračunu REK.

- Po 55. čl. ZDavP-2 samoprijava (pri zvišanju) = I Zavezanec lahko predloži samoprijavo kot original oziroma kot popravljen davčni obračun vsak trenutek, najpozneje do vročitve sklepa o začetku davčnega inšpekcijskega nadzora oziroma do začetka postopka o prekršku oziroma kazenskega postopka. Zavezanec lahko predloži samoprijavo ob izpolnjevanju pogojev iz 55. člena ZDavP-2. Originalu ali popravku mora zavezanec obvezno priložiti izpolnjeno Prilogo 4 iz Pravilnika o izvajanju ZDavP-2.
- Popravek D delno plačilo (velja do 31.12.2012)

### 7.3 Popravki

Pri REK obrazcih imamo na voljo naslednje popravke:

- Po 53. čl. ZDavP-2 popravek do 60 dni = P
- Po 54. čl. ZDavP-2 popravek do 12 mesecev (pri znižanju) = Z
- Po 55. čl. ZDavP-2 samoprijava (pri zvišanju) = 1 Pri samoprijavi se lahko odda tudi popravek na samoprijavo
- Popravek s povečanjem oz. znižanjem obveznosti = V Zavezanec vloži tovrsten popravek, če le tega vlaga po zakonsko določenem roku za predložitev popravka, pri tem pa ne uporabi drugih možnosti za oddajo popravka obračuna - popravek po 53. ali 54. členu ZDavP-2, ali popravka, ki se predloži na podlagi samoprijave.

Pri zgoraj naštetih popravkih se vedno popravlja osnovni obrazec in analitika

#### 7.3.1 Pravila pri izvajanju popravkov:

Popravek lahko izvajate samo v primeru, da imate predhodni dokument. Popravek se lahko izvaja samo na zadnjem veljavnem dokumentu. Primer: oddali ste original, nato popravek. Če želite ponovno izvesti popravek, ga lahko izvedete le na že popravljenem dokumentu. Ker imate lahko več originalov za isti nabor podatkov (REK obrazec, datum izplačila, vrsto dohodka in izplačilo), **je potrebno vedeti, kateri predhodni dokument** (original, popravek) želite popraviti z novim dokumentom. Vsak popravek ima dve referenci na predhodni dokument, ki bosta kasneje natančneje pojasnjeni.

»Analitični popravek« in »delno plačilo« imata drugačne lastnosti, kot zgoraj omenjeni popravki zato imata svoja pravila:

- Rok za oddajo analitičnega popravka je 31.12.LLLL + 4 glede na leto datuma izplačila
- Delna plačila pa so neomejena in se oddajo, ko se izvede plačilo davkov in prispevkov

### 7.3.2 Postopek oddaje popravka

V navigacijskem meniju na levi strani izberete povezavo »Vloženi dokumenti«.

|                                                                                                    |                                                                                                    |                                                                                               |                                                                                                    |                                    |                                                                  |                      | TESTNA                                                                   | FIRMA - DŠ: 4                                                                                       | 8889679 (Pravna                                                                 | a oseba)       |
|----------------------------------------------------------------------------------------------------|----------------------------------------------------------------------------------------------------|-----------------------------------------------------------------------------------------------|----------------------------------------------------------------------------------------------------|------------------------------------|------------------------------------------------------------------|----------------------|--------------------------------------------------------------------------|----------------------------------------------------------------------------------------------------|---------------------------------------------------------------------------------|----------------|
| rva stran                                                                                                    |                                                                                                    | kumonti                                                                                       |                                                                                                    |                                    |                                                                  |                      |                                                                          |                                                                                                    |                                                                                 |                |
| okumenti                                                                                                    | viozenii dol                                                                                                    | Kumenu                                                                                        |                                                                                                    |                                    |                                                                  |                      |                                                                          |                                                                                                    |                                                                                 |                |
| lov dokument                                                                                                    | Poiščite dokument :                                                                                                    | z vnosom identifik                                                                            | acijske številke ali z v                                                                                    | nosom pod                          | atkov o doku                                                     | imentu               |                                                                          |                                                                                                    |                                                                                 |                |
| Dokumenti v pripravi                                                                                                    | Tekania na čtavill                                                                                                    | ri dakumanta                                                                                  |                                                                                                    |                                    |                                                                  |                      |                                                                          |                                                                                                    |                                                                                 |                |
| Prinravljeni dokumenti                                                                                                   | Št. dokumenta:                                                                                                    | d dokumenta                                                                                   |                                                                                                    |                                    |                                                                  |                      |                                                                          |                                                                                                    |                                                                                 |                |
| /loženi dokumenti                                                                                                    | St. dokumenta.                                                                                                    |                                                                                               | Capri                                                                                                    |                                    |                                                                  |                      |                                                                          |                                                                                                    |                                                                                 |                |
| Prejet dokumenti                                                                                                    | Iskanie po podat                                                                                                    | kih o dokumentu                                                                               |                                                                                                    |                                    |                                                                  |                      |                                                                          |                                                                                                    |                                                                                 |                |
| Dodajanje priloge                                                                                                    | Vrsta obrazca                                                                                                    | - REK-1 (Obraču                                                                               | n davčnih odtegljajev o                                                                                     | d dohodkov                         | iz delovnega i                                                   | razmerja             | )                                                                        | -                                                                                                   |                                                                                 |                |
| nogledi                                                                                                    | Status                                                                                                    | Prikaži vse                                                                                   | •                                                                                                    |                                    |                                                                  |                      |                                                                          |                                                                                                    |                                                                                 |                |
| pogicui                                                                                                    |                                                                                                    |                                                                                               |                                                                                                    |                                    |                                                                  |                      |                                                                          |                                                                                                    |                                                                                 |                |
| odatki o zavezancu                                                                                                    | Datum oddaje vloge                                                                                                    | ad 1 2 2012                                                                                   | do 1.3.2012                                                                                                 |                                    |                                                                  |                      |                                                                          |                                                                                                    |                                                                                 |                |
| odatki o zavezancu                                                                                                    | Datum oddaje vloge                                                                                                    | od 1.2.2012                                                                                   | do 1.3.2012                                                                                                 |                                    |                                                                  |                      |                                                                          |                                                                                                    |                                                                                 |                |
| odatki o zavezancu<br>loj profil                                                                                         | Datum oddaje vloge Obdobje vloge                                                                                                    | od 1.2.2012                                                                                   | do 1.3.2012<br>do                                                                                           |                                    |                                                                  |                      |                                                                          |                                                                                                    |                                                                                 |                |
| odatki o zavezancu<br>oj profil<br>amenjava zavezanca                                                                    | Datum oddaje vloge<br>Obdobje vloge                                                                                                    | od 1.2.2012<br>od                                                                             | do 1.3.2012<br>do                                                                                           |                                    |                                                                  |                      |                                                                          | Iš                                                                                                  | sči                                                                             |                |
| odatki o zavezancu<br>loj profil<br>amenjava zavezanca<br>Pomoč                                                          | Obdobje vloge                                                                                                    | od 1.2.2012                                                                                   | do 1.3.2012<br>do                                                                                           |                                    |                                                                  |                      |                                                                          | Iš                                                                                                  | šči                                                                             |                |
| odatki o zavezancu<br>loj profil<br>amenjava zavezanca<br>Pomoč<br>Pogosta vprašanja<br>Sistemske pastavitve             | Datum oddaje vloge<br>Obdobje vloge                                                                                                    | od 1.2.2012<br>od 2.2012                                                                      | do 1.3.2012<br>do<br><u>Številka</u>                                                                        | Obrazec                            | Obdobie                                                          | <u>Vrsta</u>         | Podpisnik                                                                | Id<br>Status                                                                                        | sči<br>Podrobnosti                                                              | Izvorn<br>dok. |
| odatki o zavezancu<br>oj profil<br>amenjava zavezanca<br>Pomoč<br>Pogosta vprašanja<br>Sistemske nastavitve<br>\$ Izstop | Datum oddaje vloge           Obdobje vloge           Vložen dne           27.2.2012           10:54:26                                                                                                    | ad 1.2.2012<br>od 2.2.2012<br>2.2.2012<br>10:54:49                                            | do 1.3.2012<br>do <b>Številka</b><br>EDP-48889679-<br>3228                                                  | Obrazec<br>REK-1                   | <u>Obdobie</u><br>20120301                                       | <u>Vrsta</u><br>O    | Podpisnik<br>TESTNA<br>OSEBA16                                           | Iš<br>Status<br>V<br>obdelavi                                                                       | <ul> <li>Podrobnosti</li> <li>1001</li> <li>2.2012/2</li> </ul>                 | Izvorn<br>dok. |
| odatki o zavezancu<br>loj profil<br>amenjava zavezanca<br>Pomoč<br>Pogosta vprašanja<br>Sistemske nastavitve<br>X Izstop | Datum oddaje vloge           Obdobje vloge           Vložen dne           ∑           27.2.2012           10:54:26           27.2.2012           10:51:19                                                         | d 1.2.2012<br>od 2<br>27.2.2012<br>10:54:49<br>27.2.2012<br>10:51:50                          | do 1.3.2012<br>do<br><b>Številka</b><br><u>EDP-48889679-</u><br><u>3228</u><br>EDP-48889679-<br><u>3227</u> | Obrazec<br>REK-1<br>REK-1          | Obdobie<br>20120301<br>20120301                                  | Vrsta<br>O<br>O      | Podpisnik<br>TESTNA<br>OSEBA16<br>TESTNA<br>OSEBA16                      | Status       V       obdelavi       V       obdelavi                                                | Eci<br>Podrobnosti<br>1001<br>2.2012/2<br>1001<br>2.2012/1                      | Izvorr<br>dok. |
| odatki o zavezancu<br>oj profil<br>amenjava zavezanca<br>Pomoč<br>Pogosta vprašanja<br>Sistemske nastavitve<br>& Izstop  | Datum oddaje vloge           Obdobje vloge           Vložen dne           V.27.2.2012           10:54:26           27.2.2012           10:51:19           6.2.2012           14:27:14                             | od 1.2.2012<br>od 3.2.2012<br>od 3.2.2012<br>0.5.2.2012<br>10.5.1.50<br>6.2.2012<br>14:27:50  | do         1.3.2012           do                                                                            | Obrazec<br>REK-1<br>REK-1<br>REK-1 | Obdobie           20120301           20120301           20120301 | Vrsta<br>O<br>O<br>O | Podpisnik<br>TESTNA<br>OSEBA16<br>TESTNA<br>OSEBA16<br>TESTNA<br>OSEBA16 | Status           V           obdelavi           V           obdelavi           V           obdelavi | Eci<br>Podrobnosti<br>1001<br>2.2012/2<br>1001<br>2.2012/1<br>1001<br>12.2011/2 | Izvorr<br>dok. |
| odatki o zavezancu<br>toj profil<br>amenjava zavezanca<br>Pomoč<br>Pogosta vprašanja<br>Sistemske nastavitve<br>K Izstop | Datum oddaje vloge           Obdobje vloge           Vložen dne           V           27.2.2012           10:54:26           27.2.2012           10:51:19           6.2.2012           14:27:14           Stran 1 | Zadnia<br>sprememba<br>27.2.2012<br>10:54:49<br>27.2.2012<br>10:51:50<br>6.2.2012<br>14:27:50 | do         1.3.2012           do                                                                            | Obrazec<br>REK-1<br>REK-1<br>REK-1 | Obdobie<br>20120301<br>20120301<br>20120125                      | Vrsta<br>0<br>0<br>0 | Podpisnik<br>TESTNA<br>OSEBA16<br>TESTNA<br>OSEBA16<br>TESTNA<br>OSEBA16 | Status           V           obdelavi           V           obdelavi           V           obdelavi | EE<br>Podrobnosti 1001 2.2012/2 1001 2.2012/1 1001 12.2011/2                    | Izvorn<br>dok. |

Odpre se seznam vloženih dokumentov. V kolikor dokumenta ne vidite na seznamu ga lahko poiščete tako, da vnesete številko dokumenta ali prek iskalnih parametrov poiščete želeni seznam dokumentov iz katerega izberete tistega, ki ga želite popraviti.

| Prva stran<br>Dokumenti<br>Dokumenti v pripravi<br>Pripravljeni dokumenti<br>Vloženi dokumenti | Vloženi dok<br>Poiščite dokument z<br>Iskanje po številk<br>št. dokumenta: | Kumenti<br>: vnosom identifika<br>ii dokumenta | cijske številke ali z v | nosom pod   | atkov o doku   | mentu        |                   |               |                   |                 |
|------------------------------------------------------------------------------------------------|----------------------------------------------------------------------------|------------------------------------------------|-------------------------|-------------|----------------|--------------|-------------------|---------------|-------------------|-----------------|
| Prejeti dokumenti<br>Uvoz dokumenta<br>Dodajanje priloge                                       | Iskanje po podatk<br>Vrsta obrazca                                         | t <b>ih o dokumentu</b><br>- REK-1 (Obračur    | davčnih odtegljajev o   | od dohodkov | iz delovnega r | azmerja      | )                 | •             |                   |                 |
| Vpogledi<br>Podatki o zavezancu<br>Moj profil                                                  | Datum oddaje vloge                                                         | Prikaži vse<br>od 1.2.2012                     | do 1.3.2012             |             |                |              |                   |               |                   |                 |
| Zamenjava zavezanca Pomoč                                                                      | Obdobje vloge                                                              | od                                             | do                      |             |                |              |                   | I             | šči               |                 |
| Pogosta vprašanja<br>Sistemske nastavitve                                                      | <u>Vložen dne</u> ⊽                                                        | <u>Zadnja</u><br><u>sprememba</u>              | <u>Številka</u>         | Obrazec     | <u>Obdobje</u> | <u>Vrsta</u> | <u>Podpisnik</u>  | <u>Status</u> | Podrobnosti       | Izvorni<br>dok. |
| X Izstop                                                                                       | 27.2.2012<br>10:54:26                                                      | 27.2.2012<br>10:54:49                          | EDP-48889679-<br>3228   | REK-1       | 20120301       | 0            | TESTNA<br>OSEBA16 | V<br>obdelavi | 1001<br>2.2012/2  |                 |
|                                                                                                | 27.2.2012<br>10:51:19                                                      | 27.2.2012<br>10:51:50                          | EDP-48889679-<br>3227   | REK-1       | 20120301       | 0            | TESTNA<br>OSEBA16 | V<br>obdelavi | 1001<br>2.2012/1  |                 |
|                                                                                                | 6.2.2012<br>14:27:14                                                       | 6.2.2012<br>14:27:50                           | EDP-48889679-<br>3008   | REK-1       | 20120125       | 0            | TESTNA<br>OSEBA16 | V<br>obdelavi | 1001<br>12.2011/2 |                 |
|                                                                                                | Stern 1                                                                    |                                                |                         |             |                |              |                   |               |                   |                 |

Odprite želeni dokument, tako da kliknete na Številko dokumenta.

|                                           |                                 |                                   |                          |                |                |              | TESTNA            | FIRMA - DŠ: 4 | <b>18889679</b> (Pravna | a oseba) 🚡      |
|-------------------------------------------|---------------------------------|-----------------------------------|--------------------------|----------------|----------------|--------------|-------------------|---------------|-------------------------|-----------------|
| Prva stran<br>Dokumenti                   | Vloženi dol                     | kumenti                           |                          |                |                |              |                   |               |                         |                 |
| Nov dokument<br>Dokumenti v pripravi      | Poiščite dokument z             | z vnosom identifik                | acijske številke ali z v | nosom pod      | atkov o doku   | imentu       |                   |               |                         |                 |
| Pripravljeni dokumenti                    | Iskanje po številk              | ci dokumenta                      |                          |                |                |              |                   |               |                         |                 |
| Vloženi dokumenti                         | Št. dokumenta:                  |                                   | Odpri                    |                |                |              |                   |               |                         |                 |
| Prejeti dokumenti                         |                                 |                                   |                          |                |                |              |                   |               |                         |                 |
| Uvoz dokumenta                            | Iskanje po podatk               | kih o dokumentu                   |                          |                |                |              |                   |               |                         |                 |
| Dodajanje priloge                         | Vrsta obrazca                   | - REK-1 (Obraču                   | n davčnih odtegljajev (  | od dohodkov    | iz delovnega i | razmerja     | 1)                | •             |                         |                 |
| Vpogledi                                  | Status                          | Prikaži vse                       | •                        |                |                |              |                   |               |                         |                 |
| Podatki o zavezancu                       | Datum oddaje vloge              | od 1.2.2012                       | do 1.3.2012              |                |                |              |                   |               |                         |                 |
| Moj profil                                | Obdobie vloge                   |                                   |                          |                |                |              |                   |               |                         |                 |
| Zamenjava zavezanca                       |                                 | 00                                | 00                       |                |                |              |                   | Ī             | šči                     |                 |
| Pomoč                                     |                                 |                                   |                          | 1              |                |              |                   | C             |                         |                 |
| Pogosta vprašanja<br>Sistemske nastavitve | <u>Vložen dne</u> ∇             | <u>Zadnja</u><br><u>sprememba</u> | <u>Številka</u>          | <u>Obrazec</u> | <u>Obdobje</u> | <u>Vrsta</u> | <u>Podpisnik</u>  | <u>Status</u> | <u>Podrobnosti</u>      | Izvorni<br>dok. |
| 💥 Izstop                                  | 27.2.2012<br>10:54:26           | 27.2.2012<br>10:54:49             | EDP-48889679-<br>3228    | REK-1          | 20120301       | 0            | TESTNA<br>OSEBA16 | V<br>obdelavi | 1001<br>2.2012/2        |                 |
|                                           | 27.2.2012<br>10:51:19           | 27.2.2012<br>10:51:50             | EDP-48889679-<br>3227    | REK-1          | 20120301       | 0            | TESTNA<br>OSEBA16 | V<br>obdelavi | 1001<br>2.2012/1        |                 |
|                                           | 6.2.2012<br>14:27:14            | 6.2.2012<br>14:27:50              | EDP-48889679-<br>3008    | REK-1          | 20120125       | 0            | TESTNA<br>OSEBA16 | V<br>obdelavi | 1001<br>12.2011/2       |                 |
|                                           | Stran 1                         |                                   |                          | -              |                |              |                   |               | - 251                   |                 |
|                                           | 6.2.2012<br>14:27:14<br>Stran 1 | 6.2.2012<br>14:27:50              | EDP-48889679-<br>3008    | REK-1          | 20120125       | 0            | OSEBA16           | v<br>obdelavi | 1001<br>12.2011/2       |                 |

Odpre se nova zaslonska maska oz. obrazec s predizpolnjenimi podatki, ki pa ga še ni možno urejati.

|                                                                                                    | 👩 RS MF Davčna uprava RS<br>OSEBASS TESTNA za <b>TESTNA ETIDMA - DČ- 48889679</b> (Pravna oseba) 🚾 🇱                                                                                                    |
|----------------------------------------------------------------------------------------------------|----------------------------------------------------------------------------------------------------|
| Pregled dokumenta<br>Natisni Izvozi Preveri podpis Shrani digitalno povratnico Storniraj Dodaj prilogo                                                                                                    | 1.                                                                                                    |
| Popravek         2.           Status:         Vložen           Vrsta dokumenta:         P           Zadnja sprememba:         25.9.2013 10:20:38                                                          | A - Popravek afailutinegia dela<br>D - Delno pláčlio<br>I - Samoprijava<br>P - Popravek do 60 dni po datumu predložitve (po 53. čl. ZDavP-2)<br>V - Popravek s povečanjem oz. znižanjem obveznosti<br>Z - Po 54. čl. ZDavP-2 popravek do 12 mesecev (pri znižanju) |
| Experiment (EDP-48889679-3937)                                                                                                    |                                                                                                    |
| Sistem:         test.edavki.durs.si           Vloženo:         25.09.2013 10:20:44           Št. dokumenta:         EDP-48889679-3941           Vložil:         FO-CSV DURS         (25.09.2013 10:20:44) |                                                                                                    |
| Obrazec REK-1                                                                                                    | blika Slovenija Ministrstvo za finance, Davčna uprava RS 12397KI 🥼 DURS                                                                                                    |
| Obračun davčnih odtegljajev in obračun prispevkov za socialno varnost                                                                                                    | za dohodke iz delovnega razmerja                                                                                                    |

Iz spustnega seznama izberite želeno vrsto popravka in kliknite na tipko »**Popravek**«. Obrazec je sedaj možno urejat. Popravljate lahko podatke vnosnih polj (bela ali marelična polja), pri tem so izjema polja »Izplačilo«, »Datum Izplačila« in »Kumulativa«, ki jih ne morete spreminjati. Popravek teh polj je možen s stornacijo in ponovno vložitvijo dokumenta.

Popravek se lahko izvaja samo na zadnjem veljavnem dokumentu. Primer: oddali ste original, nato popravek. Če želite ponovno izvesti popravek, ga lahko izvedete le na že popravljenem dokumentu. Ker imate lahko več originalov za isti set podatkov (REK obrazec, datum izplačila, vrsto dohodka in izplačilo), **morate vedeti, kateri predhodni dokument** (original, popravek) želite popraviti z novim dokumentom. Vsak popravek ima referenčno številko na predhodni dokument, ki ga v primeru vnosa, sistem samodejno določi. To velja ko popravljate dokument ročno, prek ekranskega vnosa eDavkih.

#### 7.3.3 Uvažanje popravka

Sistem eDavki omogoča oddajo popravka tudi prek uvoza.

Najprej poiščete original dokument, ki ga želite popraviti in si zapišite njegovo EDP številko (primer: EDP-DŠ-XX -> EDP-12345678-1). Nato pripravite pravilne podatke, v XML datoteki, pa popravite spodnje dve vrstici:

<DocumentTypeID>O</DocumentTypeID> <DocumentTypeName>Original</DocumentTypeName>

Tip dokumenta ni več original ampak popravek originala, kar mora biti definirano, tako kot kaže spodnja slika.

<DocumentTypeID>P</DocumentTypeID> <DocumentTypeName>Popravek do 60 dni po datumu predložitve (po 53.čl. ZDavP-2)</DocumentTypeName>

Takoj za zgornjimi vrsticami dodate še vrstici, ki se sklicujeta na prejšnji dokument:

<CorrectionForDocument>EDP-48889679-3937</CorrectionForDocument> <CorrectionForAnaliticalData>EDP-48889679-3937</CorrectionForAnaliticalData>

Tako pripravljen popravek nato uvozite v eDavke.

Na tak način lahko oddajate naslednje tipe popravkov: P – popravek do 60 dni, Z – popravek do 12 mesecev, I – samoprijava, A – popravek analitike, D – delno plačilo.

**Opozorilo:** XML datoteka ne sme vsebovati praznih polj oz. polj brez vrednosti (npr: <A002/> oz. <A002></A002>). Sistem bo v takih primerih javil kritično vsebinsko napako, posledično oddaja ne bo možna.

| Dokument                             | ldentifikacijska<br>številka | Referenca na<br>predhodni | Referenca na<br>predhodni | Opombe                                  |
|--------------------------------------|------------------------------|---------------------------|---------------------------|-----------------------------------------|
|                                      | dokumenta                    | osnovni                   | dokument-                 |                                         |
|                                      |                              | dokument                  | analitika                 |                                         |
| Primer 1 – pop                       | oravek sintetičnega in       | analitičnega dela         |                           | •                                       |
| Original                             | EDP- DŠ-1                    |                           |                           | Ni referenc (prazni )                   |
| Prvi                                 | EDP-DŠ-2                     | EDP- DŠ-1                 | EDP- DŠ-1                 | Obe referenci morata biti               |
| Popravek                             |                              |                           |                           | izpolnjeni, če gre za                   |
| Osnovnega +                          |                              |                           |                           | popravek, ne glede na to,               |
| Analitike                            |                              |                           |                           | za kaksen popravek gre.                 |
| Popravek                             | EDP- DS-3                    | EDP- DS-2                 | EDP- DS-2                 | Spremenita se obe                       |
| Analitike                            |                              |                           |                           | v preišnji točki                        |
| Primer 2 – nor                       | l<br>pravek analitičnega d   | lela                      |                           | v prejsnji točki.                       |
| Original                             | EDP- DŠ-1                    |                           |                           | Ni nobene reference.                    |
| Prvi                                 | EDP-DŠ-2                     | EDP- DŠ-1                 | EDP- DŠ-1                 | Obe referenci morata biti               |
| Popravek                             |                              |                           |                           | izpolnjeni, ne glede na to,             |
| Analitike                            |                              |                           |                           | za kakšen popravek gre.                 |
| Popravek                             | EDP- DŠ-3                    | EDP- DŠ-1                 | EDP- DŠ-2                 | Spremeni se samo                        |
| Analitike                            |                              |                           |                           | referenca na predhodni                  |
|                                      |                              |                           |                           | dokument-analitika, <i>ker</i>          |
|                                      |                              |                           |                           | je bil prejsnji popravek                |
|                                      |                              |                           |                           | Sdiillo iid diidlilliCiilii<br>podatkib |
| Primer 3 – kou                       | nhinacija primerov 1.        | in 2                      |                           | pouaikin.                               |
| Original                             | FDP- DŠ-1                    |                           |                           | Ni nohene reference                     |
| Prvi                                 | EDP-DŠ-2                     | FDP- DŠ-1                 | FDP- DŠ-1                 | Obe referenci morata biti               |
| Popravek                             |                              |                           |                           | izpolnieni, ne glede na to.             |
| Analitike                            |                              |                           |                           | za kakšen popravek gre.                 |
| Popravek                             | EDP- DŠ-3                    | EDP- DŠ-1                 | EDP- DŠ-2                 | Spremeni se samo                        |
| Analitike                            |                              |                           |                           | referenca predhodni                     |
|                                      |                              |                           |                           | dokument-analitika.                     |
| Popravek                             | EDP- DS-4                    | EDP- DS-1                 | EDP- DS-3                 | Spremeni se samo                        |
| Osnovnega +                          |                              |                           |                           | referenca predhodni                     |
| Analitike                            |                              |                           |                           | dokument-analitika.                     |
| Popravek                             | EDA- D2-2                    | EDP- DS-4                 | EDP- DS-4                 | Spremenita se obe                       |
| Analitiko                            |                              |                           |                           |                                         |
| Popravek<br>Osnovnega +<br>Analitike | EDP- DŠ-5                    | EDP- DŠ-4                 | EDP- DŠ-4                 | Spremenita se obe<br>referenci.         |

## 7.3.4 Določanje referenc

### 7.4 Storno

Storno se uporablja v primeru, ko smo oddali dokument za:

- napačnega zavezanca
- nepravilen datum izplačila
- nepravilno vrsto dohodka
- nepravilno izplačilo
- če je bilo izbrano nepravilno »povprečenje«
- ali če je pri REK 1 obrazcu bilo nepravilno izbrano polje 004 Invalidsko podjetje

Storno se lahko izvaja samo na zadnjem veljavnem dokumentu. Vsak storno dokument ima referenci na predhodni dokument, pri čemer je postopek enak, kot je opisano v navodilih pri popravku.

Odprete dokument, ki ste ga že oddali in ga želite stornirati ter kliknete na gumb »**Storno**«.

| Pregled dokumenta - Microsoft Internet Explorer provided by DURS                                                                             |                                         |
|----------------------------------------------------------------------------------------------------|-----------------------------------------|
| Datoteka Urejanje Pogled Priljubljene Orodja Pomoč                                                                                           | 2010 - 10 - 10 - 10 - 10 - 10 - 10 - 10 |
| 🌀 Nazaj 🔹 🔊 - 💌 😰 🏠 🔎 Iskanje 📌 Priljubijene 🍪 🔗 - 🌺 🔟 - 🛄 🏭                                                                                 |                                         |
| Naslov 🕘 https://test.edavki.durs.si/PersonalPortal/[2867]/CommonPages/Documents/Export.aspx?id=0cb9c507-6681-4e9a-8838-541abadcd6598type=-1 | 🌱 🛃 Pojdi Links » 🍖 🗸                   |
| ellavki pravna oseba                                                                                                    | 🔮 RS MF Davčna uprava RS                |
| ← <u>Nazaj</u> ↑ <u>Prva stran</u> ? <u>Pomoč</u>                                                                                            | za TESTNA FIRMA - DŠ: (Pravna oseba)    |
| Pregled dokumenta                                                                                                    |                                         |
| Natisni Izvozi Preveri podpis Shrani digitalno povratnico Popravek Storniraj Dodaj prilogo                                                   |                                         |
| Zadnja sprememba: 5.7.2007 13:43:30                                                                                                    |                                         |
| Izvorni dokument         EDP - XXXXXXXX - 1                                                                                                  |                                         |
| Sistem testeduli dur si                                                                                                    |                                         |
| vloženo: 02.07.2007 14:28:59 PRITISNITE GUM                                                                                                  | 3 7 A                                   |
| Št. dokumenta: EDP - XXXXXXXX - 2<br>VIažili Tariti (02.07.2007.14.29-50) STORNACIJO DO                                                      |                                         |
|                                                                                                    |                                         |
| Obrazec REK-1                                                                                                    |                                         |
| Obračun davčnih odtegljajev od dohodkov iz delovnega razmerja                                                                                |                                         |
| Popravek dokumenta št.: EDP - XXXXXXXX - 1                                                                                                   | šifra uslužbenca davčne uprave:         |

Prikaže se vnosna ekranska maska, na kateri je potrebno iz spustne vrstice obvezno izbrati enega od zgoraj navedenih razlogov. V kolikor kot razlog za stornacijo izberete razlog »drugo«, je potrebno na kratko napisati komentar, zakaj izvajate storno.

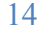

| Irejanje dokumenta - Microsoft Internet Explorer provided by DURS                               |                                           |                                      |
|-------------------------------------------------------------------------------------------------|-------------------------------------------|--------------------------------------|
| oteka Urejanje Pogled Priljubljene Orodja Pomoč                                                 |                                           |                                      |
| Nazaj 🔹 🕥 🔹 😰 🏠 🔎 Iskanje 📌 Priljubljene 🤣 🎯 🍇                                                  | w · 📙 🎇                                   |                                      |
| ov 🕘 https://test.edavki.durs.si/PersonalPortal/[2867]/Pages/Documents/Edit.aspx?id=f64cab2c-0: | 11f2-42df-9eed-3280d789a6f2&action=import | Market Pojdi Links 🌺 🌪               |
| e <b>Davki</b> pravna oseba                                                                     |                                           | 👸 RS MF Davčna uprava RS             |
| ← <u>Nazaj</u> ↑ <u>Prva stran</u> ? <u>Pomoč</u>                                               |                                           | za TESTNA FIRMA - DŠ: (Pravna oseba) |
|                                                                                                 |                                           | Urejanje dokumenta NF Storno 0       |
| Storno dokumenta<br>Davčni zavezanec TESTNA FIRMA                                               | OBVEZNO IZBERITE<br>RAZLOG STORNACIJE     |                                      |
| Podatki o dokumentu, ki bo storniran                                                            |                                           |                                      |
| Oznaka obrazca REK-1                                                                            |                                           |                                      |
| Datum oddaje dokumenta 11.7.2007 12:29 4.                                                       |                                           |                                      |
| Razlog za stornacijo 🛛 🚽 – Izberi razlog 🛛 🔍 🔍                                                  |                                           |                                      |
| Dodatna obrazložitev                                                                            |                                           |                                      |
|                                                                                                 |                                           |                                      |

Storno se lahko izvaja samo na zadnjem veljavnem dokumentu. Vsak storno dokument ima referenco na predhodni dokument pri čemer je postopek enak, kot je opisano v navodilih pri popravku. Pri stornu je obvezna oddaja prilog, na kar vas sistem tudi opozori.

## 8 Priloge k obrazcem

Za vsak vložen dokument lahko oddate tudi priloge. To storite tako, da v meniju Dokumenti izberete možnost »Dodajanje priloge«, nato kliknete »Izberite dokument, katerega želite dopolniti s prilogo«.

| <b>eDavki</b> pravna oseba                                                                                                    | 😤 RS MF Davčna uprava RS                                                                                                    |
|----------------------------------------------------------------------------------------------------|----------------------------------------------------------------------------------------------------|
|                                                                                                    | TESTNA FIRMA                                                                                                    |
| Prva stran<br>Dokumenti                                                                                                    | Dodajanje priloge dokumentu                                                                                                    |
| Nov dokument<br>Dokumenti v pripravi<br>Pripravljeni dokumenti<br>Vloženi dokumenti<br>Prejeti dokumenti<br>Uvoz dokumenta<br>Dodajanje priloge<br>Podatki o zavezancu<br>Moj profil<br>Zamenjava zavezanca | Nekatere vrste dokumentov lahko dopolnite s prilogami. Pred dodajanjem priloge mora biti dokument vložen.         Postopek oddajanja priloge:         • izberite vložen dokument in ga odprite         • kiknite gumb Dodaj prilogo         • izberite datoteko na vašem disku, ki jo želite priložiti         • vnesite opis (komentar) priloge         2.         • podpišite dokument priloge         • Izberite dokument, katerega želite dopolniti s prilogo |

Prikaže se seznam vloženih dokumentov. Dokument odprete s klikom na njegovo EDP številko.

Odpre se dokument.

| Pregled dokumenta - Microsoft Internet Explorer provided by DURS                                                                                                    |                                             |
|----------------------------------------------------------------------------------------------------|---------------------------------------------|
| Datoteka Urejanje Pogled Priljubljene Orodja Pomoč                                                                                                    |                                             |
| 🚱 Nazaj 🔹 💿 🔹 📓 🏠 🔎 Iskanje 👷 Prlijubljene 🍪 🎯 - 🍑 🔟 - 🛄 🏭                                                                                                    |                                             |
| Naslov 🕘 https://test.edavki.durs.si/PersonalPortal/[2867]/Pages/Documents/Niew.aspx?id=EDP-48889679-2078type=Deposit                                                                                                 | 🍸 🏹 Pojdi Links 🎽 📆 🗸                       |
| eJavki pravna oseba                                                                                                    | 👸 RS MF Davčna uprava RS                    |
| <u>← Nazaj ↑ Prva stran</u> ? <u>Pomoč</u>                                                                                                    | za <b>TESTNA FIRMA - DŠ:</b> (Pravna oseba) |
| Pregled dokumenta<br>Natisni Izvozi Preveri podpis Shrani digitalno povratnico Popravek Storniraj Dodaj prilogo<br>Status: V obdelavi<br>Zadnja sprememba: 5.7.2007 13:43:30<br>C Izvorni dokument EDP - XXXXXXXX - 1 | PRITISNITE GUMB ZA<br>DODAJANJE PRILOG      |
| Sistem:         test.edavki.durs.si           Vloženo:         02.07.2007 14:28:59           Št. dokumenta:         EDP - XXXXXXXXXXXXXXXXXXXXXXXXXXXXXXXXXXX                                                         |                                             |
| Obrazec REK-1<br>Obračun davčnih odtegljajev od dobodkov iz delovnega razmerja                                                                                                    |                                             |
| Popravek dokumenta št.: EDP - XXXXXXXX - 1                                                                                                    | šifra uslužbenca davčne uprave:             |

S klikom na gumb »Prebrskaj (4.)...«, poiščete datoteko in kliknete »Prenos datoteke«. Prilog za posamezen dokument je lahko največ 20.

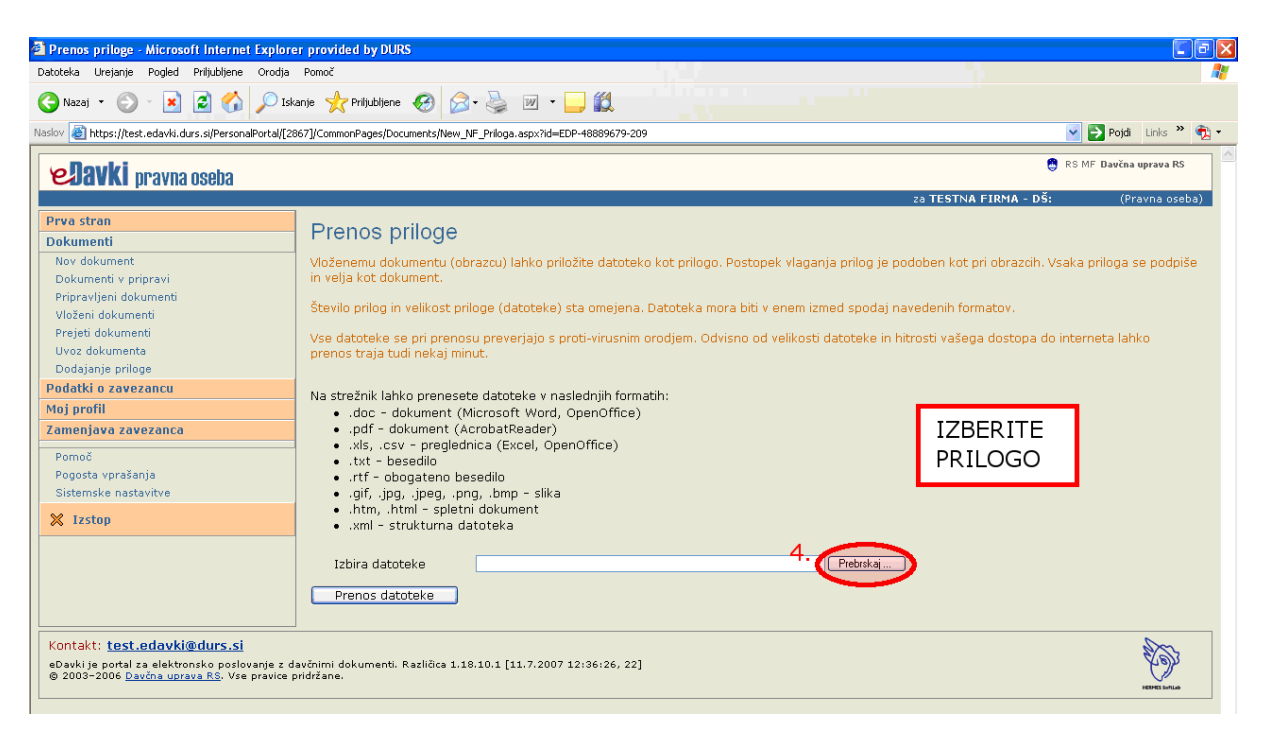

# 9 REK 1

### 9.1 Priloga davka na izplačane plače (DIP)

Za vrste dohodka 1001, 1091, 1098 in 1095 z datumom izplačila do 31.12.2008 je za neinvalidska podjetja obvezna oddaja DIP priloge. DIP priloge ne oddajajo invalidska podjetja in »veleposlaništva«.

| ejanje dokumenta - N                                                                                                    | licrosoft Inter                                                                                                    | net Explore                                                                  | er provided                                                                           | by DURS                                                                                                    |                                                                                                    |                                                                                                    |                                                          |                                                                   |                                                                                                    |
|----------------------------------------------------------------------------------------------------|----------------------------------------------------------------------------------------------------|------------------------------------------------------------------------------|---------------------------------------------------------------------------------------|----------------------------------------------------------------------------------------------------|----------------------------------------------------------------------------------------------------|----------------------------------------------------------------------------------------------------|----------------------------------------------------------|-------------------------------------------------------------------|----------------------------------------------------------------------------------------------------|
| eka Urejanje Pogled                                                                                                    | Priljubljene Or                                                                                                    | odja Pomo                                                                    | ĕ                                                                                     |                                                                                                    |                                                                                                    |                                                                                                    |                                                          |                                                                   | 10                                                                                                    |
| Vazaj 🔹 🕥 - 💌                                                                                                    | 2 🏠 🔎                                                                                                    | 🔵 Iskanje 🕚                                                                  | 📌 Priljubljene                                                                        | • 🚱 🎯 •                                                                                                    | 🎍 🔟 • 🔜 🎎                                                                                                    |                                                                                                    | PRILC                                                    | GA D                                                              | IP                                                                                                    |
| lest.edavki.de                                                                                                    | urs.si/PersonalPort                                                                                                 | al/[2867]/Pa                                                                 | ges/Documents,                                                                        | /Edit.aspx?id=8f10                                                                                                 | a44b-c66a-4584-9add-618db71c6d6                                                                                                    | 8&action=import                                                                                                    |                                                          |                                                                   | ✓ Pojdi Links <sup>≫</sup>                                                                                                    |
| 201 Prispevek 72                                                                                                    | obvezno doda                                                                                                    | tno nokoji                                                                   | ninsko zava                                                                           | rovanje                                                                                                    |                                                                                                    |                                                                                                    | 500 11                                                   | 10 20 0100                                                        | ancev vpracano                                                                                                    |
| 302 Premija za pr                                                                                                    | ostovolino dor                                                                                                    | datno noki                                                                   | ninisko zava                                                                          | varovanje                                                                                                    |                                                                                                    |                                                                                                    |                                                          |                                                                   |                                                                                                    |
|                                                                                                    | ,                                                                                                    |                                                                              | -,                                                                                    |                                                                                                    |                                                                                                    |                                                                                                    |                                                          |                                                                   |                                                                                                    |
| bračun davka i                                                                                                    | na izplačai                                                                                                    | ne plače                                                                     | е                                                                                     |                                                                                                    |                                                                                                    |                                                                                                    |                                                          |                                                                   |                                                                                                    |
| a mesec: 1 .2008                                                                                                    |                                                                                                    |                                                                              |                                                                                       |                                                                                                    |                                                                                                    |                                                                                                    |                                                          |                                                                   |                                                                                                    |
| fra dejavnosti: 93.61                                                                                                    | .0                                                                                                    |                                                                              |                                                                                       |                                                                                                    |                                                                                                    |                                                                                                    |                                                          |                                                                   |                                                                                                    |
| Mesečna bruto p                                                                                                    | olača zaposle                                                                                                    | nega                                                                         | Števil                                                                                | lo zaposlenih                                                                                                    | Znesek bruto pla                                                                                                    | ače vseh zaposlenih v razredu                                                                                                    | Stop                                                     | nja davka                                                         | Znesek davka                                                                                                    |
|                                                                                                    |                                                                                                    |                                                                              |                                                                                       | 1                                                                                                    |                                                                                                    | 2                                                                                                    |                                                          | 3                                                                 | 2x3                                                                                                    |
| . do 688,53                                                                                                    |                                                                                                    |                                                                              |                                                                                       |                                                                                                    |                                                                                                    |                                                                                                    | _                                                        | 0 %                                                               |                                                                                                    |
| od 1 660 19 do 3 1                                                                                                    | 9,17                                                                                                    |                                                                              |                                                                                       |                                                                                                    |                                                                                                    |                                                                                                    |                                                          | 1,1 70                                                            |                                                                                                    |
| . ou 1.009,10 uo 3.1                                                                                                    | 129,09                                                                                                    |                                                                              |                                                                                       |                                                                                                    |                                                                                                    |                                                                                                    |                                                          | 2,3 %                                                             |                                                                                                    |
| od 3 129 70 dalia                                                                                                    |                                                                                                    |                                                                              |                                                                                       |                                                                                                    |                                                                                                    |                                                                                                    |                                                          | 1 1 9/                                                            |                                                                                                    |
| 4. od 3.129,70 dalje<br>skupaj<br>oročilo o dohoc                                                                                                    | dkih izplača                                                                                                    | anih ner                                                                     | rezidente                                                                             | om, ki so vl                                                                                                    | ključeni v obračun da                                                                                                    | avčnih odtegljajev                                                                                                    |                                                          | 4,4 %                                                             |                                                                                                    |
| 4. od 3.129,70 dalje<br>Skupaj<br>oročilo o dohod<br>irant držav za vnos v                                                                                                    | <b>Jkih izplač</b> a<br>v tretji stolpec                                                                            | anih ner<br>Izbira drž                                                       | rezidento                                                                             | om, ki so vl                                                                                                    | ključeni v obračun da                                                                                                    | avčnih odtegljajev                                                                                                    |                                                          | 4,4 %                                                             |                                                                                                    |
| . od 3.129,70 dalje<br>ikupaj<br>pročilo o dohoc<br>rant držav za vnos v<br>Ime in primek<br>prejemnika                                                                                      | <mark>dkih izplača</mark><br>/ tretji stolpec<br>Podatki o<br>bivališču                                             | anih nei<br>Izbira drž<br>Država<br>rez.                                     | rezidento<br>žav<br>Davčna<br>številka                                                | om, ki so vi<br>Datum Nere<br>rojstva                                                                              | ključeni v obračun da<br>v<br>zident uveljavlja ugodnosti iz<br>među, pogob                                                                                                    | avčnih odtegljajev<br>Nerezident uveljavlja ugodnosti iz<br>drugih medn. pogodb                                                                                                    |                                                          | 4,4 %<br>Davčni<br>odtegljaj                                      | Obvezni prispevki za soc. varnost<br>detojemalca                                                                               |
| . od 3.129,70 dalje<br>kupaj<br>pročilo o dohoc<br>rant držav za vnos v<br>Ime in primek<br>prejemnika<br>1                                                                                  | <mark>dkih izplača</mark><br>v tretji stolpec<br>Podatki o<br>bivališću<br>2                                        | anih ner<br>Izbira dri<br>Država<br>rez.<br>3                                | rezidento<br>žav<br>Davčna<br>številka<br>4                                           | om, ki so vk<br>Datum Nere<br>rojstva<br>S                                                                         | ključeni v obračun da<br>v<br>zident uveljavlja ugodnosti iz<br>među, pogodb                                                                                                    | avčnih odtegljajev<br>Nerezident uveljavlja ugodnosti iz<br>drugih medn. pogodb<br>7                                                                                                    | Znesek<br>dohodka<br>8                                   | 4,4 %<br>Davčni<br>odtegljaj<br>9                                 | Obvezni prispevki za soc. varnost<br>delojemaka<br>10                                                                          |
| . od 3.129,70 dalje<br>ikupaj<br>pročilo o dohoc<br>rant držav za vnos v<br>Ime in primek<br>prejemnika<br>1<br>kupaj                                                                        | <mark>dkih izplača</mark><br>v tretji stolpec<br>Podatki o<br>bivališču<br>2                                        | anih ner<br>Izbira drž<br>Država<br>rez.<br>3                                | rezidento<br>žav<br>Davčna<br>številka<br>4                                           | om, ki so vk<br>Datum Nere<br>rojstva<br>S                                                                         | ključeni v obračun da<br>v<br>zident uveljavlja ugodnosti iz<br>međn. pogodo<br>6                                                                                                    | wčnih odtegljajev<br>Nerezident uveljavlja ugodnosti iz<br>drugih medn. pogodb                                                                                                    | Znesek<br>dohodka<br>8                                   | 4,4 %<br>Davčni<br>odtegljaj<br>9                                 | Obvezni prispevki za soc. varnost<br>delojemaka<br>10                                                                          |
| . od 3.129,70 dalje<br>ikupaj<br>pročilo o dohoc<br>rant držav za vnos v<br>t Ime in primek<br>prejemnika<br>1<br>kupaj<br>Dodaj vrstico                                                     | <mark>ilkih izplača</mark><br>v tretji stolpec<br>Podatki o<br>bivališču<br>2                                       | anih ner<br>Izbira drž<br>Izbira država<br>rez.<br>3                         | rezidento<br>žav<br>Davčna<br>številka<br>4                                           | om, ki so vk<br>Datum Nere<br>rojstva<br>S                                                                         | ključeni v obračun da<br>v<br>zident uveljavlja ugodnosti iz<br>među, pogodo<br>6                                                                                                    | avčnih odtegljajev<br>Nerezident uveljavlja ugodnosti iz<br>drugih medn. pogodb<br>7                                                                                                    | Znesek<br>dohodka<br>8                                   | 4,4 %<br>Davčni<br>odtegljaj<br>9                                 | Obvezni prispevki za soc. varnost<br>delojemalca<br>10                                                                         |
| . od 3.129,70 dalje<br>kupaj<br>oročilo o dohod<br>rant držav za vnos v<br>trane in primeka<br>prejemnika<br>1<br>kupaj<br>Dodaj vrstice<br>prenosu velike količ                             | <mark>Ikih izplača</mark><br>v tretji stolpec<br>Podatki o<br>bivališču<br>2                                        | Izbira drž<br>Država<br>rez.<br>3                                            | rezidente<br>žav<br>Davčna<br>številka<br>4                                           | om, ki so vi<br>Datum Nere<br>rojstva<br>5                                                                         | ključeni v obračun da<br>v<br>zident uveljavlja ugodnosti iz<br>medn. pogodb<br>6<br>utne obremenitve sistema u                                                                                                    | Nerezident uveljavlja ugodnosti iz<br>drugih medn. pogodb<br>7<br>porabnik-internet-edavki pride do                                                                                                    | Znesek<br>dohodka<br>8<br>težav pri pre                  | 4,4 %<br>Davčni<br>odtegljaj<br>9                                 | Obvezni prispevki za soc. varnost<br>delojemalca<br>10<br>priporočamo, da namesto te                                           |
| . od 3.129,70 dalje<br>kupaj<br>pročilo o dohod<br>rant držav za vnos v<br>trane in primek<br>prejemnika<br>1<br>bodai vrstice<br>prenosu velike količ<br>like vnosa podatkov                | lkih izplača<br>v tretji stolpec<br>Podatki o<br>bivališcu<br>2<br>Sine podatkov<br>uporabite kat                   | Izbira dri<br>Izbira dri<br>Država<br>rez.<br>3<br>(100 in ve<br>rero od dri | rezidentu<br>žav<br>Davčna<br>številka<br>4                                           | om, ki so vi<br>Datum Nere<br>rojstva<br>5                                                                         | ključeni v obračun da<br>v<br>zident uveljavlja ugodnosti iz<br>medn. pogodb<br>6<br>utne obremenitve sistema uj<br>ta, kot so Uvoz dokumenta                                                                          | Nerezident uveljavlja ugodnosti iz<br>drugih medn. pogodb<br>7<br>porabnik-internet-edavki pride do<br>(omejitev velikosti), Uvoz podatko                                                                  | Znesek<br>dohodka<br>8<br>težav pri pro                  | 4,4 %<br>Davčni<br>odtegljaj<br>9<br>9                            | Obvezni prispevki za soc. varnost<br>delojemalca<br>10<br>priporočamo, da namesto te<br>oletne storitve (SOAP).                |
| . od 3.129,70 dalje<br>ikupaj<br>pročilo o dohod<br>rant držav za vnos v<br>t Ine in primek<br>prejemnika<br>1<br>ikupaj<br>Dodai vrstice<br>prenosu velike količ<br>like vnosa podatkov     | Ikih izplača<br>v tretji stolpec<br>Podatki o<br>bivaliča<br>2<br>šine podatkov<br>uporabite kal                    | Izbira dri<br>Izbira dri<br>Država<br>rez.<br>3<br>(100 in ve<br>tero od dri | rezidento<br>žav<br><u>Davčna</u><br>številka<br>4                                    | om, ki so vi<br>Datum Nere<br>rojstva<br>5                                                                         | ključeni v obračun da<br>v<br>zident uveljavlja ugodnosti iz<br>medn. pogodb<br>6<br>utne obremenitve sistema u<br>ta, kot so Uvoz dokumenta<br>Izračun                                                                | Nerezident uveljavlja ugodnosti iz<br>drugih medn. pogodb<br>7<br>porabnik-internet-edavki pride do<br>(omejitev velikosti), Uvoz podatko                                                                  | Znesek<br>dohodka<br>8<br>težav pri pre<br>v iz spletnih | 4,4 %<br>Davčni<br>odtegljaj<br>9<br>enosu, zato<br>aplikacij, Sj | Obvezni prispevki za soc. varnost<br>delojemalca<br>10<br>priporočamo, da namesto te<br>oletne storitve (SOAP).                |
|                                                                                                    | Ikih izplača<br>v tretji stolpec<br>Podatki o<br>bivaliču<br>2<br>šine podatkov<br>uporabite kal                    | Izbira dri<br>Izbira dri<br>Država<br>rez.<br>3<br>(100 in ve<br>cero od dri | rezidento<br>žav<br>Davčna<br>številka<br>4                                           | om, ki so vi<br>Datum Nere<br>rojstva<br>5                                                                         | ključeni v obračun da<br>v<br>zident uveljavlja ugodnosti iz<br>medn. pogodb<br>6<br>utne obremenitve sistema u<br>ta, kot so Uvoz dokumenta<br>Izračun                                                                | Nerezident uveljavlja ugodnosti iz<br>drugih medn. pogodb<br>7<br>porabnik-internet-edavki pride do<br>(omejitev velikosti), Uvoz podatko                                                                  | Znesek<br>dohodka<br>8<br>težav pri pre<br>v iz spletnih | 4,4 %<br>Davčni<br>odtegljaj<br>9<br>enosu, zato<br>aplikacij, Sj | Obvezni prispevki za soc. varnost<br>delojemalca<br>10<br>priporočamo, da namesto te<br>oletne storitve (SOAP).<br>e-REK_1_    |
|                                                                                                    | Ikih izplača<br>v tretji stolpec<br>Podatki o<br>bivališko<br>Sine podatkov<br>uporabite kal                        | Izbira dra<br>Država<br>rez.<br>3<br>(100 in vecero od dra                   | rezidento<br>žav<br><u>Davčna</u><br>številka<br>4<br>ič vrstic), lah<br>ugih poti za | om, ki so vi<br>Datum Nere<br>rojstva<br>5                                                                         | ključeni v obračun da<br>zident uveljavlja ugodnosti iz<br>medn. pogodb<br>6<br>utne obremenitve sistema up<br>ta, kot so Uvoz dokumenta<br>Izračun<br>Oddaj vlog                                                      | Avčnih odtegljajev<br>Nerezident uveljavlja ugodnosti iz<br>drugih medn. pogodb<br>7<br>porabnik-internet-edavki pride do<br>(omejitev velikosti), Uvoz podatko                                            | Znesek<br>dohodka<br>8<br>težav pri pro<br>v iz spletnih | 4,4 %<br>Davčni<br>odtegljaj<br>9<br>enosu, zato<br>aplikacij, Sj | Obvezni prispevki za soc. varnost<br>delojemalca<br>10<br>priporočamo, da namesto te<br>pletne storitve (SOAP).<br>e-REK_1_    |
|                                                                                                    | Ikih izplača<br>v tretji stolpec<br>Podatki o<br>bivališa<br>2<br>Sine podatkov<br>uporabite kal                    | Izbira dra<br>Država<br>rez.<br>3<br>(100 in večero od dra                   | rezidento<br>žav<br><u>Davčna</u><br>številka<br>4<br>ič vrstic), lah<br>ugih poti za | om, ki so vi<br>Datum Nere<br>rojstva<br>5<br>sko zaradi trenu<br>vnos dokumen<br>Shrani zača                      | ključeni v obračun da<br>zident uveljavlja ugodnosti iz<br>medn. pogodb<br>6<br>utne obremenitve sistema up<br>ta, kot so Uvoz dokumenta<br>Izračun<br>0ddaj vlog<br>sno Pripravi vlogo                                | Avčnih odtegljajev<br>Nerezident uveljavlja ugodnosti iz<br>drugih medn. pogodb<br>7<br>porabnik-internet-edavki pride do<br>(omejitev velikosti), Uvoz podatko<br>(omejitev velikosti), Uvoz podatko      | Znesek<br>dohodka<br>8<br>težav pri pro<br>v iz spletnih | 4,4 %<br>Davčni<br>odtegljaj<br>9<br>9                            | Obvezni prispevki za soc. varnost<br>delojemalca<br>10<br>priporočamo, da namesto te<br>pletne storitve (SOAP).<br>e-REK_1_    |
|                                                                                                    | Ikih izplača<br>v tretji stolpec<br>Podatki o<br>bivališo<br>3ine podatkov<br>uporabite kal<br>00 št. 1<br>@durs.si | Izbira dra<br>Izbira dra<br>Przava<br>rez.<br>3<br>(100 in ve<br>cero od dra | rezidento<br>žav<br><u>Davčna</u><br>številka<br>4<br>ič vrstic), lah<br>ugih poti za | om, ki so vi<br>Datum Nere<br>rojstva<br>5<br>nko zaradi trenu<br>vnos dokumen<br>Shrani zača                      | ključeni v obračun da<br>zident uveljavlja ugodnosti iz<br>medn. pogodb<br>6<br>utne obremenitve sistema up<br>ta, kot so Uvoz dokumenta<br>Izračun<br>0ddaj vlog<br>sno Pripravi vlogo                                | Avčnih odtegljajev<br>Nerezident uveljavlja ugodnosti iz<br>drugih medn. pogodb<br>7<br>porabnik-internet-edavki pride do<br>(omejitev velikosti), Uvoz podatko<br>o<br>(omejitev velikosti), Uvoz podatko | Znesek<br>dohodka<br>8<br>težav pri pro<br>v iz spletnih | 4,4 %                                                             | Obvezni prispevki za soc. varnost<br>delojemaka<br>10<br>• priporočamo, da namesto te<br>oletne storitve (SOAP).<br>• e-REK_1_ |
| . od 3.129,70 dalje<br>ikupaj<br>pročilo o dohod<br>rant držav za vnos v<br>t Ine in primek<br>prejemnika<br>1<br>ikupaj<br>Dodai vrstice<br>prenosu velike količ<br>like vnosa podatkov<br> | Ikih izplača<br>v tretji stolpec<br>Podatki o<br>bivaliča<br>2<br>šine podatkov<br>uporabite kal<br>00 št.1         | anih ner<br>Izbira dri<br>Država<br>rez.<br>3<br>(100 in ve<br>cero od dri   | rezidento<br>žav<br><u>Davčna</u><br>številka<br>4<br>ič vrstic), lah<br>ugih poti za | om, ki so vi<br>Datum Nere<br>rojstva<br>5<br>Iko zaradi treni<br>vnos dokumen<br>Shrani zača<br>Različica 1.18.11 | ključeni v obračun da<br>zident uveljavlja ugodnosti iz<br>medn. pogodb<br>6<br>utne obremenitve sistema u<br>ta, kot so Uvoz dokumenta<br>Izračun<br>0ddaj vlog<br>sno Pripravi vlogo<br>0.1 [11.7.2007 13:57:21, 22] | Avčnih odtegljajev<br>Nerezident uveljavlja ugodnosti iz<br>drugih medn. pogodb<br>7<br>porabnik-internet-edavki pride do<br>(omejitev velikosti), Uvoz podatko<br>o<br>Izvozi Natisni Prekini             | Znesek<br>dohodka<br>8<br>težav pri pr<br>v iz spletnih  | 4,4 %<br>Davčni<br>odtegljaj<br>9<br>9                            | Obvezni prispevki za soc. varnost<br>delojemalca<br>10<br>priporočamo, da namesto te<br>oletne storitve (SOAP).<br>e-REK_1_    |

## 9.2 Vnos vrednosti polja Izplačilo pri vrsti dohodka 1095 in 1098

Za vrsto dohodka 1095 in 1098 je potrebno vpisati pri polju *»Izplačilo«* začetek in konec obdobja, na katerega se nanaša izplačilo.

| Prva stran Dokumenti Nov dokument Dokumenti v pripravi                                                  | Vnos vrste dohodka         VPIŠITE ZAČETEK IN KONEC           Izberite vrsto dohodka, vnesite izplačilo in kliknite napreji         OBDOBJA IZPLAČILA |   |
|----------------------------------------------------------------------------------------------------|----------------------------------------------------------------------------------------------------|---|
| Pripravljeni dokumenti<br>Vloženi dokumenti<br>Prejeti dokumenti<br>Uvoz dokumenta<br>Dodajanje priloge | Datum izplačila: 19.9.2007<br>Vrsta dohodka: 1099-Poračun plač (božičnica)<br>Izplačilo (MM.LLLUC 05.2007 - 06.2007                                   | ~ |
| Podatki o zavezancu<br>Moj profil<br>Zamenjava zavezanca                                                | Naprej                                                                                                    |   |
| Pomoč<br>Pogosta vprašanja<br>Sistemske nastavitve<br>X Izstop                                          |                                                                                                    |   |

| Navod | odila:<br>v polja vpisi niso možni<br>polja se izračunajo in prepišejo po uporabi gumba Izračun |                                           | IZPI<br>OBD  | _AČI<br>DOBJ | _NO<br>E    | 700                       | cko unicuito u ourih e conti |
|-------|-------------------------------------------------------------------------------------------------|-------------------------------------------|--------------|--------------|-------------|---------------------------|------------------------------|
| Poda  | tki o izplačanem dohodl                                                                         | ku                                        |              |              |             |                           |                              |
| 010   | Vrsta dohodka:                                                                                  | 1098 - Poračun plač (božičnica)           |              | 013          | Število o:  | seb - rezidentov:         | 10                           |
|       |                                                                                                 |                                           |              | 013a         | Število za  | aposlenih - invalidov:    |                              |
| 011   | Izplačilo (MM.LLLL): 🔇                                                                          | 05.2007 - 06.2007                         |              | 014          | Število za  | aposlenih - nerezidentov: |                              |
|       | Kumulativa                                                                                      |                                           |              |              |             |                           |                              |
| 012   | Datum izplačila:                                                                                | 19.9.2007                                 |              | 015          | Neto izpl   | ačilo:                    | 779,00                       |
| I Do  | hodki od katerih se izra                                                                        | ačunava, odtegne in plača davčni odteglij | ai ali nrisr | evki za      | socialno v  | arnost deloiemalcev       | Znesek                       |
| 101   | Plača in nadomestila pl                                                                         | lače                                      | , prist      |              | socialito • | annose acrojemance •      | 1.000,00                     |

### 9.3 Vnos DIP priloge pri vrsti dohodka 1095 in 1098

Za vrsto dohodka 1095 in 1098 je potrebno izpolniti toliko DIP prilog kolikor je bilo izplačil. Primer: za obdobje od maja 2007 do vključno junija 2007, se prikažeta DIP prilogi za naslednji Izplačili 5.2007, 6.2007. Zneskovne vrednosti, ki se vpišejo v kolono 2 (Znesek bruto plače vseh zaposlenih v razredu) in kolono Znesek Davka pa se nanašajo na to izplačilo za 1095 niso kumulativne, medtem, ko so za 1098 kumulativne vrednosti.

| v polja vpisi niso možni<br>polja se izračunajo in prep                                                                                                    | išejo po uporabi gumba      | Izračun         | ZNES<br>KUML           | KI PRILOG<br>JLATIVNI         | NISO Znesk                                                | e vpisujte v eurih s centi  |
|----------------------------------------------------------------------------------------------------|-----------------------------|-----------------|------------------------|-------------------------------|-----------------------------------------------------------|-----------------------------|
| Podatki o izplačanem dohodku                                                                                                    |                             |                 |                        |                               |                                                           |                             |
| 010 Vrsta dohodka: 1098 -                                                                                                    | Poračun plač (božičnica)    |                 | 013                    | Število oseb - rezide         | ntov:                                                     | 10                          |
|                                                                                                    |                             |                 | 013a                   | Število zaposlenih - i        | nvalidov:                                                 |                             |
| 011 Izplačilo (MM.LLLL): 05.200                                                                                                    | 18 - 06.2008                |                 | 014                    | Število zaposlenih - r        | nerezidentov:                                             |                             |
| Kumulativa                                                                                                    |                             |                 |                        |                               |                                                           |                             |
| 012 Datum izplačila: 19.7.2                                                                                                    | 008                         |                 | 015                    | Neto izplačilo:               |                                                           | 779,00                      |
| I. Dohodki, od katerih se                                                                                                    |                             |                 | ispevki za s           | ocialno varnost delo          | jemalcev                                                  | Znesek                      |
| 101 Plača in nadomestil                                                                                                    | KILUGE GLEI                 |                 |                        |                               |                                                           | 1.000,00                    |
| IZPLA                                                                                                    | ACILNO OBDO                 | DBJE 🔽          |                        | ******                        |                                                           |                             |
| za mesec: 5 .2008<br>Sifra dejavnosti: 93.610                                                                                                    | place                       |                 |                        |                               |                                                           |                             |
| Mesečna bruto plača zaposlenega                                                                                                    | Stevilo zaposlenih          | Znesek bruto p  | lače vseh z            | aposlenih v razredu           | Stopnja davka                                             | Znesek davka                |
| 1 do 600 52                                                                                                    |                             |                 | 2                      | 400.00                        | 3                                                         | 2×3                         |
| 2 od 699 54 do 1 660 17                                                                                                    |                             |                 |                        | 490,00                        | 11%                                                       | 0,00                        |
| 2. od 1 660 18 do 2 120 60                                                                                                    |                             |                 |                        |                               | 1,1 /6                                                    |                             |
| 1 of 2 100 70 dolla                                                                                                    |                             |                 |                        |                               | 2,3 %                                                     |                             |
| 4. 00 3.129,70 daije                                                                                                    | 10                          |                 |                        | 490.00                        | 4, 4 70                                                   | 0.00                        |
| Skupaj                                                                                                    | 10                          |                 |                        | 490,00                        |                                                           | 0,00                        |
|                                                                                                    |                             |                 |                        |                               |                                                           |                             |
| Obračun davka na izplačane<br>za mesec: 6 .2008<br>Sifra dejavnosa: 93.610<br>Mesečna bruto plača zaposlenega                                                                                                   | plače<br>Število zaposlenih | Znesek bruto p  | lače vseh z            | aposlenih v razredu           | Stopnja davka                                             | Znesek davka                |
| Obračun davka na izplačane<br>za mesec: 6 .2008<br>Sifra dejavnosci: 93.610<br>Mesečna bruto plača zaposlenega                                                                                                  | plače<br>Število zaposlenih | Znesek bruto p  | lače vseh z<br>2       | aposlenih v razredu           | Stopnja davka<br>3                                        | Znesek davka<br>2x3         |
| Obračun davka na izplačane<br>za mesec: 6 .2008<br>Sifra dejavnosti: 93.610<br>Mesečna bruto plača zaposlenega<br>1. do 688,53                                                                                  | Stevilo zaposlenih          | Znesek bruto p  | lače vseh z<br>2       | aposlenih v razredu<br>510,00 | Stopnja davka<br>3<br>0%                                  | Znesek davka<br>2×3<br>0,00 |
| Obračun davka na izplačane<br>za mesec: 6 .2008<br>Sifra dejavnosti: 93.610<br>Mesečna bruto plača zaposlenega<br>1. do 688,53<br>2. od 688,54 do 1.669,17                                                      | Stevilo zaposlenih          | Znesek bruto p  | lače vseh z<br>2       | aposlenih v razredu<br>510,00 | <b>Stopnja davka</b><br><b>3</b><br>0 %<br>1,1 %          | Znesek davka<br>2×3<br>0,00 |
| Obračun davka na izplačane<br>za mesec: 6 .2008<br>Sifra dejamost: 93.610<br>Mesečna bruto plača zaposlenega<br>1. do 688,53<br>2. od 688,54 do 1.669,17<br>3. od 1.669,18 do 3.129,69                          | Stevilo zaposlenih          | Znesek bruto pi | lače vseh z<br>2       | aposlenih v razredu<br>510,00 | <b>Stopnja davka</b><br><b>3</b><br>0 %<br>1,1 %<br>2,3 % | Znesek davka<br>2x3<br>0,00 |
| Obračun davka na izplačane<br>za mesec: 6 .2008<br>Sifra uejavnost: 93.610<br>Mesečna bruto plača zaposlenega<br>1. do 688,53<br>2. od 688,54 do 1.669,17<br>3. od 1.669,18 do 3.129,69<br>4. od 3.129,70 dalje | Stevilo zaposlenih          | Znesek bruto pi | lače vseh z.<br>2<br>[ | aposlenih v razredu<br>510,00 | Stopnja davka<br>3<br>0 %<br>1,1 %<br>2,3 %<br>4,4 %      | Znesek davka<br>2x3<br>0,00 |

### 9.4 Zaporedna številka izplačila

Kot že samo ime pove to polje predstavlja zaporedno številko izplačila in se uporablja v primerih, ko je dohodek za posamezno obdobje izplačan v več delih. **Zaporedno številko izplačila se izpolnjuje so samo pri REK 1 obrazcu, in sicer za naslednje vrste dohodka 1001, 1089, 1090, 1091, 1127, 1130, 1131, 1132, 1133, 1140, 1141.** Pri teh obrazcih se vrednosti ne seštevajo, to pomeni, da v obrazec vpišete le zneske, ki ste jih dejansko za tisto obdobje obračunali in tudi plačali.

Ko oddate prvi REK obrazec za regres z vrednostjo zaporedne številke izplačila 1, morate vse naslednje obrazce za regres oddati znotraj istega obdobja, isto izplačilo znotraj enega koledarskega leta. Primer: za prvo izplačilo ste izbrali obdobje 05.2011 za vse ostale datume izplačila za vrsto dohodka 1090 morate izbrati obdobje 05.2011, pri čemer se vrednost zaporedne številke izplačila povečuje z vsakim naslednjim izplačilom.

#### 9.4.1 Osnovna pravila pri zaporedni številki izplačila:

- Polje *»Zaporedna številka izplačila«* se samodejno predizpolne glede na predhodne oddane dokumente. Za prvi oddani dokument se v polje vpiše vrednost 1.
  - Pri naslednjem izplačilu se vrednost zaporedne številke izplačila poveča za 1.
  - Datum izplačila mora biti enak ali mlajši od predhodnega dokumenta.
  - Na isti dan (datum izplačila) imate lahko več dokumentov za nabor podatkov (REK obrazec, datum izplačila, vrsto dohodka in izplačilo).
  - Vrednosti, ki se vnašajo na obrazcu, se ne seštevajo z vrednostmi predhodnih dokumentov.
  - Vrednosti v polju *»Zaporedna številka izplačila«* pri popravku ni možno spreminjati.

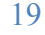

#### 9.4.2 Primer izpolnjevanja kumulativnih obrazcev:

<u>Primer A</u>: izplačilo regresa (<u>vrsta dohodka 1090</u>) za leto <u>2011</u>

Regres je bil izplačan v več delih. Prvo izplačilo regresa je bilo dne 15.5.2011, drugo izplačilo je bilo 15.6.2011, tretje izplačilo regresa je bilo dne 15.7.2011.

V obrazec REK vnesete obdobje, na katero se nanaša izplačilo regresa (opomba: ker se v tem primeru izplačilo regresa nanaša na april 2011, bo obdobje vpisano v obliki <u>04.2011)</u>, datum izplačila in zaporedna številka izplačila.

| Prva stran                                                                                                    |                                                                                                    | DŽAMIĆ ALEKSANDAR za TESTNA FIRI                                | MA - DŠ: 48889679 (Pravna oseba) 🤤 業 |
|----------------------------------------------------------------------------------------------------|----------------------------------------------------------------------------------------------------|-----------------------------------------------------------------|--------------------------------------|
| Dokumenti         Vpogledi         Podatki o zavezancu         Moj profil         Zamenjava zavezanca         Pomoč         Pogosta vprašanja         Sistemske nastavitve         X       Izstop | Vnos vrste dohodka<br>Izberite vrsto dohodka, vnešte izplačilo in kliknite napreji<br>Datum izplačila:<br>Invalidsko podjetje<br>Vrsta dohodka<br>Povprečenje<br>Izplačilo (MM.LLLLI: 04.2011<br>Vrsta dokumenta<br>O-Original | ZA DATUM IZPLAČILA<br>15.5.2011, IZBERITE<br>IZPLAČILNO OBDOBJE |                                      |
| Kontakt: <u>eDavki.durs@gov.si</u><br>eDavki je portal za elektronsko poslovanje z<br>© 2003–2012 <u>Davčna uprava RS</u> . Vse pravice                                                           | davčnimi dokumenti. Različica 1.40.4.1 [2.3.2012 8:35:46, 23]<br>pridržane.                                                                                                    |                                                                 | ComTrade                             |

#### Primer vnosa podatkov:

- prvo izplačilo <u>04.2011</u>, datum izplačila 15<u>.5.2011</u>, zaporedna številka izplačila <u>1</u>

| Podatki | o izplačanem dohodku               |           |      |                                   |    |
|---------|------------------------------------|-----------|------|-----------------------------------|----|
| 010     | Vrsta dohodka                      | 1090      | 013  | Število oseb - rezidentov         | 10 |
| 010a    | Povprečenje                        | Ne        | 013a | Število zaposlenih - invalidov    |    |
| 011     | Izplačilo [MM.LLLL]                | 04.2011   | 014  | Število zaposlenih - nerezidentov |    |
|         | Zaporedna številka izplačila       | 1         | 015  | Neto izplačilo                    |    |
| 012     | Datum izplačila                    | 15.5.2011 | ]    |                                   |    |
| 012a    | Datum plačila davkov in prispevkov |           |      |                                   |    |
| 012b    | Zaporedna številka delnega plačila |           |      |                                   |    |

- drugo izplačilo <u>04.2011</u> (opomba: obdobje, na katero se nanaša izplačilo, je enako kot pri prvem izplačilu), datum izplačila <u>15.6.2011</u>, zaporedna številka izplačila <u>2</u>. **Obrazec vsebuje le zneske drugega izplačila.** 

| Podatki | o izplačanem dohodku               |           |      |                                   |    |
|---------|------------------------------------|-----------|------|-----------------------------------|----|
| 010     | Vrsta dohodka                      | 1090      | 013  | Število oseb - rezidentov         | 10 |
| 010a    | Povprečenje                        | Ne        | 013a | Število zaposlenih - invalidov    |    |
| 011     | Izplačilo [MM.LLLL]                | 04.2011   | 014  | Število zaposlenih - nerezidentov |    |
|         | Zaporedna številka izplačila       | 2         | 015  | Neto izplačilo                    |    |
| 012     | Datum izplačila                    | 15.6.2011 |      |                                   |    |
| 012a    | Datum plačila davkov in prispevkov |           |      |                                   |    |
| 012b    | Zaporedna številka delnega plačila |           |      |                                   |    |

- tretje izplačilo <u>04.2011</u> (op.: obdobje, na katero se nanaša izplačilo, je enako kot pri prvem izplačilu), datum izplačila <u>15.7.2011</u>, zaporedna številka izplačila <u>3</u>. **Obrazec vsebuje le zneske tretjega izplačila.** 

| Podatki | o izplačanem dohodku               |           |      |                                   |    |
|---------|------------------------------------|-----------|------|-----------------------------------|----|
| 010     | Vrsta dohodka                      | 1090      | 013  | Število oseb - rezidentov         | 11 |
| 010a    | Povprečenje                        | Ne        | 013a | Število zaposlenih - invalidov    |    |
| 011     | Izplačilo [MM.LLLL]                | 04.2011   | 014  | Število zaposlenih - nerezidentov |    |
|         | Zaporedna številka izplačila       | 3         | 015  | Neto izplačilo                    |    |
| 012     | Datum izplačila                    | 15.7.2011 |      |                                   |    |
| 012a    | Datum plačila davkov in prispevkov |           |      |                                   |    |
| 012b    | Zaporedna številka delnega plačila |           |      |                                   |    |

Primer B: izplačilo plače (vrsta dohodka 1001) za mesec januar 2011

Plača za mesec januar 2011 je bila izplačana v dveh delih in sicer dne 5.2.2011 in dne 15.2.2011, pri čemer ste se zmotili pri drugem datumu, ki je bil 18.2.2011.

V obrazec REK vnesete obdobje, na katero se izplačilo plače nanaša (opomba: ker se v tem primeru izplačilo plače nanaša na januar 2011, bo obdobje vpisano v obliki <u>01.2011</u>), datum izplačila in zaporedna številka izplačila.

| Prva stran           | Vnos vrste dohodka                                            |
|----------------------|---------------------------------------------------------------|
| Dokumenti            | Thes that deficit a                                           |
| Vpogledi             | Izberite vrsto dohodka, vnesite izplačilo in kliknite naprej! |
| Podatki o zavezancu  |                                                               |
| Moj profil           | Datum izelačila: 5.2.2011                                     |
| Zamenjava zavezanca  |                                                               |
| Pomoč                | Invalidsko podjetje 📃                                         |
| Pogosta vprašanja    | Vrsta dohodka: 1001 - Plača in nadomestila plače 🗸            |
| Sistemske nastavitve | Povprečenje                                                   |
| 🗙 Izstop             | Izplačio [MM.LLLL]: 01.2011] VNESITE<br>OBDOBJE               |
|                      | Vrsta dokumenta O - Original TZPLAČILA                        |
|                      |                                                               |
|                      | Naprej                                                        |

Primer vnosa podatkov:

- prvo izplačilo <u>01.2011</u>, datum izplačila <u>5.2.2011</u>, zaporedna številka izplačila <u>1</u>

| Podatki o | izplačanem dohodku                                |                                     |                       |                                   |        |          |
|-----------|---------------------------------------------------|-------------------------------------|-----------------------|-----------------------------------|--------|----------|
| 010       | Vrsta dohodka                                     | 1001                                | 013                   | Število oseb - rezidentov         | 1      |          |
| 010a      | Povprečenje                                       | Ne                                  | 013a                  | Število zaposlenih - invalidov    |        |          |
| 011       | Izplačilo (MM.LLLL)                               | 01.2011                             | 014                   | Število zaposlenih - nerezidentov |        |          |
|           | Zaporedna številka izplačila                      | 1                                   | 015                   | Neto izplačilo                    | 779,00 |          |
| 012       | Datum izplačila                                   | 5.2.2011                            |                       |                                   |        |          |
| 012a      | Datum plačila davkov in prispevkov                |                                     |                       |                                   |        |          |
| 012b      | Zaporedna številka delnega plačila                |                                     |                       |                                   |        |          |
| I. Dohod  | ii, od katerih se izračunava, odtegne in plača    | davčni odtegljaj ali prispevki za   | socialno varnost del  | njemalcev                         |        | Znesek   |
| 101 Pla   | ača in nadomestila plače                          |                                     |                       |                                   |        | 1.000,00 |
| 102 Pla   | ača in nadomestila plače - detaširani delavci - o | lohodki, od katerih se izračuna, od | tegne in plača davčni | odtegljaj                         |        |          |
| 103 Pla   | ača in nadomestila plače - detaširani delavci, v  | delu, ki se všteva v osnovo za pris | pevke za socialno var | nost                              |        |          |

- drugo izplačilo <u>01.2011</u>(opomba: obdobje, na katero se nanaša izplačilo, je enako kot pri prvem izplačilu), datum izplačila <u>15.2.2011</u>, zaporedna številka izplačila <u>2</u>. **Obrazec vsebuje le podate o drugem izplačilu.** 

| Podatki o | izplačanem dohodku                                  |                            |                          |                                   |        |
|-----------|-----------------------------------------------------|----------------------------|--------------------------|-----------------------------------|--------|
| 010       | Vrsta dohodka                                       | 1001                       | 013                      | Število oseb - rezidentov         | 1      |
| 010a      | Povprečenje                                         | Ne                         | 013a                     | Število zaposlenih - invalidov    |        |
| 011       | Izplačilo (MM.LLLL)                                 | 01.2011                    | 014                      | Število zaposlenih - nerezidentov |        |
|           | Zaporedna številka izplačila                        | 2                          | 015                      | Neto izplačilo                    | 379,00 |
| 012       | Datum izplačila                                     | 15.2.2011                  |                          |                                   |        |
| 012a      | Datum plačila davkov in prispevkov                  |                            |                          |                                   |        |
| 012b      | Zaporedna številka delnega plačila                  |                            |                          |                                   |        |
| . Datad   |                                                     | (-1 - de 11 - 1 - 11 1 14  |                          |                                   |        |
| 1. Donoal | u, oa katerin se izracunava, oategne in piaca davi  | ni odtegijaj ali prispevki | za socialno varnost delo | ojemaicev                         | Znesek |
| 101 Pl    | ača in nadomestila plače                            |                            |                          |                                   | 500,00 |
| 100 01    | aža in nadomostila nlažo, dotažirani dolavni, dohos | lki od katorih co iaračuna | adtaana in alaãa davãoi  | odtoolioi                         |        |

- Zaradi napačnega datuma izplačila je potrebno izvesti **Storno** dokumenta na zadnjem veljavnem obrazcu. Poiščete drugo izplačilo med vloženimi dokumenti, odprete dokument in kliknete gumb Storno.

- Popravek datuma za izplačilo <u>01.2011</u>, z datumom izplačila <u>18.2.2011</u> mora imeti vrednost zaporednega izplačila večjo od 1 (predizpolne se vrednost <u>2</u>, ker je bila prejšnja kumulativa stornirana (program se obnaša, kot da je ni bilo). **Obrazec vsebuje le podatke drugega izplačila.** 

<u>Primer C</u>: izplačilo plače <u>(vrsta dohodka 1001</u>) za mesec <u>januar 2011</u> Plača za mesec januar 2011 je bila izplačana v dveh delih in sicer dne 5.2.2011 in dne 15.2.2011, pri čemer ste se zmotili pri prvem datumu, ki je bil 8.2.2011.

V obrazec REK vnesete obdobje, na katero se izplačilo plače nanaša (opomba: ker se v tem primeru izplačilo plače nanaša na januar 2011, bo obdobje vpisano v obliki <u>01.2011</u>), datum izplačila in zaporedna številka izplačila (1).

Drugo izplačilo <u>01.2011</u>(opomba: obdobje, na katero se nanaša izplačilo, je enako kot pri prvem izplačilu), datum izplačila <u>15.2.2011</u>, zaporedna številka izplačila <u>2</u>. **Obrazec vsebuje le podate o drugem izplačilu.** 

Zaradi napačnega datuma izplačila je potrebno izvesti **Storno** dokumenta na zadnjem veljavnem obrazcu, tako za prvo izplačilo kot za drugo izplačilo. Poiščete obrazec med vloženimi dokumenti, odprete dokument in kliknete gumb Storno.

Postopek oddaje nato ponovite za oba izplačila.

#### 9.5 Brisanje določenih polj

Pri vrsti dohodka 1108 lahko polje 606 »*Za plačilo*« brišete, oziroma vanj vpišete vrednost med nič in maksimalno vrednostjo. Ko izbrišete (ali pa vpišete svojo vrednost), <u>ne smete več</u> uporabljati tipke Izračun, temveč uporabite tipko Oddaj vlogo. V nasprotnem primeru bo sistem ponovno izvedel izračun in vaše vrednosti se bodo spremenile (tako na zbirnem kot na analitičnem delu).

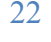

| a L   | Urejanje Pogl <u>e</u> d Prilju <u>b</u> ljene <u>O</u> rodja <u>P</u> omoč                             |                                                                                                  |                                                          |                             |
|-------|----------------------------------------------------------------------------------------------------|--------------------------------------------------------------------------------------------------|----------------------------------------------------------|-----------------------------|
| izaj  | 🔹 🕥 - 😫 🛃 🌈 Iskanje 📌 Priljubljene 🤣 🍰 🎍                                                                | 🗹 • 🖵 🎇                                                                                          |                                                          |                             |
| 🗿 ht  | https://test.edavki.durs.si/PersonalPortal/[2867]/Pages/Documents/Edit.aspx?id=53144c38-2               | bd7-4cb7-926c-94a996a832af&action=import                                                         | ~                                                        | Pojdi Links »               |
| Dr    | risnovki delodajalcev za socialno varnost                                                               |                                                                                                  |                                                          |                             |
| . PI  | Naziv prispevka                                                                                         | Stopnia Podračun                                                                                 | Obračunani                                               | Za plačilo                  |
| 01    | zdravstveno zavarovanje                                                                                 |                                                                                                  |                                                          |                             |
| 12    | pokojninsko in invalidsko zavarovanje                                                                   |                                                                                                  |                                                          |                             |
| 3     | zaposlovanje                                                                                            |                                                                                                  |                                                          |                             |
| 4     | starševsko varstvo                                                                                      |                                                                                                  |                                                          |                             |
| 5     | poškodbe pri delu                                                                                       |                                                                                                  |                                                          |                             |
| 16    |                                                                                                    | 6 % 01100-2001395504 19 48889679-06378                                                           |                                                          | 415,00                      |
| 17    | Skupaj:                                                                                                 |                                                                                                  |                                                          |                             |
| I. P  | Prispevki za zavarovalno dobo, ki se štejejo s povečanjem                                               |                                                                                                  |                                                          |                             |
|       | Povečanja                                                                                               | Stopnja Podračun                                                                                 | Osnova                                                   | Za plačilo                  |
| 1     | od 12 na 14 mesecev                                                                                     |                                                                                                  |                                                          |                             |
| 2     | od 12 na 15 mesecev                                                                                     |                                                                                                  |                                                          |                             |
| 3     | od 12 na 16 mesecev                                                                                     |                                                                                                  |                                                          |                             |
| 4     | od 12 na 17 mesecev                                                                                     |                                                                                                  |                                                          |                             |
| 5     | od 12 na 18 mesecev                                                                                     | , v                                                                                              |                                                          |                             |
| 6     | Skupaj:                                                                                                 | V KOLIKOR VPIŠETE                                                                                |                                                          |                             |
| II. F | Prispevek za obvezno dodatno pokojnjosko zavarovanje in premije j                                       | SVOJO VREDNOST, NE                                                                               | varovania                                                |                             |
|       |                                                                                                    |                                                                                                  | Število zavarovancev                                     | ¥plačano                    |
| 01    | Prispevek za obvezno dodatno pokojninsko zavarovanje                                                    |                                                                                                  |                                                          |                             |
| )2    | Premija za prostovoljno dodatno pokojninsko zavarovanje                                                 | IZRACUN, AMPAK ODDAJ                                                                             |                                                          |                             |
|       |                                                                                                    | VLOGO                                                                                            |                                                          |                             |
|       |                                                                                                    |                                                                                                  |                                                          |                             |
| roč   | ičilo o dohodkih izplačanih nerezidentom, ki so vključ                                                  | eni v obracun davcnih odtegljajev                                                                |                                                          |                             |
| ant r | držav za vnos v tretij stolnec Izbira držav                                                             | *                                                                                                |                                                          |                             |
|       |                                                                                                    |                                                                                                  |                                                          |                             |
| 1     | Ime in priimek Podatki o Država Davčna Datum Nerezident<br>prejemnika bivališču rez. številka rojstva n | uveljavlja ugodnosti iz Nerezident uveljavlja ugodnosti iz<br>nedn. pogodb drugih medn. pogodb d | Znesek Davčni Obvezni prispev<br>lohodka odtegljaj deloj | ki za soc. vamost<br>emalca |
|       | 1 2 3 4 5                                                                                               | 6 7                                                                                              | 8 9                                                      | 10                          |
| upa.  | na)                                                                                                    |                                                                                                  |                                                          |                             |
| Do    | odaj vrstico                                                                                            |                                                                                                  |                                                          |                             |
| iren  | nosu velike količine podatkov (100 in več vrstic), lahko zaradi trenutne o                              | obremenitve sistema uporabnik-internet-edavki pride do też                                       | av pri prenosu, zato priporočamo, o                      | da namesto te               |
| (e v  | vnosa podatkov uporabite katero od drugih poti za vnos dokumenta, ko                                    | ot so Uvoz dokumenta (omejitev velikosti), Uvoz podatkov iz                                      | spletnih aplikacij, Spletne storitve                     | (SOAP).                     |
|       |                                                                                                    | Izračun                                                                                          |                                                          |                             |
|       | JRS obr. DOHODO št.1                                                                                    |                                                                                                  |                                                          | e-REK_1_4                   |
|       |                                                                                                    | Oddaj vlogo                                                                                      |                                                          |                             |
|       | Shrani začasno                                                                                          | Phpravi viogo 12vozi Natisni Prekini                                                             |                                                          |                             |
|       |                                                                                                    |                                                                                                  |                                                          |                             |
| akt   | t: test.edavki@durs.si                                                                                  |                                                                                                  |                                                          | nda                         |

23

## 10 REK 1a

#### 10.1 Brisanje vrednosti polj

Pri vrsti dohodka 1020 lahko polji 311 in 312 »*Za plačilo*« brišete, oziroma v njiju vpišete vrednost med nič in maksimalno vrednostjo. Enako velja tudi za polje 312 »*Za plačilo*« pri vrsti dohodka 1078. Ko izbrišete ali pa vpišete svojo vrednost, <u>ne smete več</u> uporabljati gumba Izračun, temveč uporabite gumb Oddaj vlogo. V nasprotnem primeru bo sistem ponovno izvedel izračun in vaše vrednosti se bodo spremenile (tako na zbirnem kot na analitičnem delu).

## 11 REK 1b

### 11.1 Priloga davka na izplačane plače (DIP)

Za vrsto dohodka 1086 je obvezna oddaja DIP priloge za obrazce z datumom izplačila do 31.12.2009.

| ejanje dokumenta -                                                                                                    | Microsoft Inter                                                                                                    | net Explor                                                              | er provided                                | by DURS                                          |                                                                                                    |                                                                                                    |                                                          |                                                    |                                                                                                    |
|----------------------------------------------------------------------------------------------------|----------------------------------------------------------------------------------------------------|-------------------------------------------------------------------------|--------------------------------------------|--------------------------------------------------|----------------------------------------------------------------------------------------------------|----------------------------------------------------------------------------------------------------|----------------------------------------------------------|----------------------------------------------------|----------------------------------------------------------------------------------------------------|
| eka Urejanje Pogled                                                                                                    | Priljubljene O                                                                                                    | rodja Pomo                                                              | oč                                         |                                                  |                                                                                                    |                                                                                                    |                                                          |                                                    | TD                                                                                                    |
| Nazaj 🔹 🕥 🕤 💌                                                                                                    | 2 🏠 🔎                                                                                                    | 🔵 Iskanje 📍                                                             | 📌 Priljubljen                              | e 🧭 (                                            | 🔊 • 🎍 🗵 • 🧫 🎉                                                                                                    |                                                                                                    | PRILC                                                    | JGA D                                              | IP                                                                                                    |
| 🖉 🕘 https://test.edavki.                                                                                                    | durs.si/PersonalPor                                                                                                    | tal/[2867]/Pa                                                           | iges/Document:                             | s/Edit.aspx?id                                   | d=8f10a44b-c66a-4584-9add-618db71c6d                                                                                                    | 588xaction=import                                                                                                    |                                                          |                                                    | 🎽 🎅 Pojdi 🛛 Links 🎽 🕯                                                                                                    |
| 801 Prispevek za                                                                                                    | obvezno doda                                                                                                    | atno pokoj                                                              | ininsko zava                               | arovanje                                         |                                                                                                    |                                                                                                    | Ste.                                                     | 110 201010                                         | vancev vpracano                                                                                                    |
| 802 Premija za p                                                                                                    | rostovoljno do                                                                                                    | datno pok                                                               | ojninsko za                                | varovanje                                        | í.                                                                                                    |                                                                                                    |                                                          |                                                    |                                                                                                    |
|                                                                                                    |                                                                                                    |                                                                         |                                            |                                                  |                                                                                                    |                                                                                                    |                                                          |                                                    |                                                                                                    |
| )bračun davka                                                                                                    | na izplača                                                                                                    | ne plač                                                                 | e                                          |                                                  |                                                                                                    |                                                                                                    |                                                          |                                                    |                                                                                                    |
| a mesec: 1 .2008<br>ifra dejavnosti: 93.6                                                                                                    | 10                                                                                                    |                                                                         |                                            |                                                  |                                                                                                    |                                                                                                    |                                                          |                                                    |                                                                                                    |
|                                                                                                    |                                                                                                    |                                                                         |                                            |                                                  |                                                                                                    |                                                                                                    |                                                          |                                                    |                                                                                                    |
| Mesečna bruto                                                                                                    | plača zaposle                                                                                                    | nega                                                                    | Stevi                                      | ilo zaposl                                       | enih Znesek bruto p                                                                                                    | lače vseh zaposlenih v razredu                                                                                                    | Sto                                                      | pnja davka                                         | Znesek davka                                                                                                    |
| 1. do 688,53                                                                                                    |                                                                                                    |                                                                         |                                            |                                                  |                                                                                                    |                                                                                                    |                                                          | 0 %                                                | 283                                                                                                    |
| 2. od 688,54 do 1.6                                                                                                    | 59,17                                                                                                    |                                                                         | Ē                                          |                                                  |                                                                                                    |                                                                                                    | =                                                        | 1,1 %                                              |                                                                                                    |
|                                                                                                    |                                                                                                    |                                                                         |                                            |                                                  |                                                                                                    |                                                                                                    |                                                          | 2,3 %                                              | ,                                                                                                    |
| 3. OU 1.009,18 UU 3                                                                                                    | .129,69                                                                                                    |                                                                         |                                            |                                                  |                                                                                                    |                                                                                                    |                                                          |                                                    |                                                                                                    |
| 4. od 3.129,70 dalj<br>Skupaj<br>oročilo o doho                                                                                                    | 129,69<br>9<br>dkih izplač                                                                                                    | anih ne                                                                 | rezident                                   | :om, ki s                                        | so vključeni v obračun d                                                                                                    | avčnih odtegljajev                                                                                                    |                                                          | 4,4 %                                              |                                                                                                    |
| 4. od 3.129,70 dalj<br>Skupaj<br>roročilo o doho<br>frant držav za vnos                                                                                                    | 129,69<br>dkih izplač<br>v tretji stolpec                                                                                     | anih ne<br>; Izbira dr<br>Država                                        | rezident<br>žav<br>Davčna                  | com, ki s                                        | so vključeni v obračun d                                                                                                    | avčnih odtegljajev                                                                                                    | Znesek                                                   | 4,4 %                                              | Obvezni prisoevki za soc. vamost                                                                                              |
| 4. od 3.129,70 dalj<br>Skupaj<br>oročilo o doho<br>frant držav za vnos<br># Ime in priimek<br>prejemnika                                                                                       | 129,69<br>a<br>dkih izplač<br>v tretji stolpec<br>Podatki o<br>bivalšču                                                       | anih ne<br>Izbira dr<br>Država<br>rez.                                  | rezident<br>žav<br>Davčna<br>številka      | om, ki s<br>Datum<br>rojstva                     | so vključeni v obračun d<br>v<br>Nerezident uveljavlja ugodnosti iz<br>međn. pogodb                                                                                                    | avčnih odtegljajev<br>Nerezident uveljavlja ugodnosti iz<br>drugih medn. pogodb                                                                                               | Znesek<br>dohodka                                        | 4,4 %<br>Davčni<br>odtegljaj                       | Obvezni prispevki za soc. vamost<br>delojemata                                                                                |
| <ul> <li>t. od 1.689,18 d0 3</li> <li>k. od 3.129,70 dalj</li> <li>oročilo o doho</li> <li>rant držav za vnos</li> <li>t Ime in priimek<br/>prejemnika</li> <li>1</li> <li>ikupaj</li> </ul>   | 129,69<br>e<br>dkih izplač<br>v tretji stolpec<br><u>Podatki o</u><br>bivališću<br>2                                          | anih ne<br>Jzbira dr<br>Država<br>rez.<br>3                             | rezident<br>žav<br>Davčna<br>številka<br>4 | Datum<br>rojstva<br>5                            | so vključeni v obračun d<br>v<br>Nerezident uveljavlja ugodnosti iz<br>međn. pogob                                                                                                    | avčnih odtegljajev<br>Nerezident uveljavlja ugodnosti iz<br>drugih međn. pogodb<br>7                                                                                          | Znesek<br>dohodka<br>8                                   | 4,4 %<br>Davčni<br>odtegljaj<br>9                  | Obvezni prispevki za soc. varnost<br>delojemalca<br>10                                                                        |
| 4. od 3.129,70 dalj<br>Skupaj<br>Poročilo o doho<br>ifrant držav za vnos<br># Ime in primek<br>prejemnika<br>1<br>Skupaj<br>• Dodai vrstico<br>i prenosu velike kol<br>olike vnosa podatko     | 129,69<br>a<br>dkih izplač<br>v tretji stolpec<br>Podatka o<br>bivališču<br>2<br>ičine podatkov<br>v uporabite ka             | anih ne<br>Izbira dr<br>Država<br>rez.<br>3<br>(100 in ve<br>tero od dr | rezident<br>žav<br>Davčna<br>številka<br>4 | Datum<br>rojstva<br>5<br>hko zarad               | so vključeni v obračun d<br>vite veljavja ogodnosti iz<br>međa, pogoda<br>6<br>i trenutne obremenitve sistema i<br>umenta, kot so Uvoz dokumenta<br>Izračun                                                            | Avčnih odtegljajev<br>Nerezident uveljavlja ugodnosti iz<br>drugih međn. pogodb<br>7<br>porabnik-internet-edavki pride do<br>(omejitev velikosti), Uvoz podatko               | Znesek<br>dohodka<br>8<br>težav pri pr<br>pv iz spletnih | 4,4 %<br>Davčni<br>odtegljaj<br>9<br>*renosu, zatu | Obvezni prispevki za soc. varnost<br>delojemalca<br>10<br>p priporočamo, da namesto te<br>ipletne storitve (SOAP).            |
| 4. od 3.129,70 dalj<br>Skupaj<br>Poročilo o doho<br>ifrant držav za vnos<br># Ine in primeka<br>I Skupaj<br>• Dodai vrstico<br>ri prenosu velike kol<br>blike vnosa podatko                    | 129,69<br>a<br>dkih izplač<br>v tretji stolpec<br>Podatki o<br>bivališču<br>2<br>ičine podatkov<br>v uporabite ka<br>DO št. 1 | anih ne<br>Izbira dr<br>Država<br>rez.<br>3<br>(100 in ve<br>tero od dr | rezident<br>žav<br>Davčne<br>številka<br>4 | Datum<br>rojstva<br>5<br>hko zarad               | so vključeni v obračun d<br>v<br>Nerezident uveljavlja ugodnosti iz<br>međn. pogođb<br>6<br>i trenutne obremenitve sistema u<br>umenta, kot so Uvoz dokumenta<br>Izračun                                               | Avčnih odtegljajev<br>Nerezident uveljavlja ugodnosti iz<br>drugih međn. pogodb<br>7<br>uporabnik-internet-edavki pride do<br>(omejitev velikosti), Uvoz podatko              | Znesek<br>dohodka<br>8<br>težav pri pr<br>v iz spletnih  | 4,4 %<br>Davčni<br>odtegljaj<br>9                  | Obvezni prispevki za soc. vamost<br>delojemalca<br>10<br>o priporočamo, da namesto te<br>pjetne storitve (SOAP).<br>e-REK_1_4 |
| 4. od 3.129,70 dalj<br>Skupaj<br>Poročilo o doho<br>frant držav za vnos<br># Ime in primeka<br>I<br>Skupaj<br>Dodai vrstico<br>i prenosu velike kol<br>blike vnosa podatko<br>F_DURS obr. DOHO | 129,69<br>dkih izplač<br>v tretji stolpec<br>Podatki o<br>bivališču<br>2<br>ičine podatkov<br>v uporabite ka<br>DO št.1       | anih ne<br>Izbira dr<br>Przava<br>rez.<br>3<br>(100 in ve<br>tero od dr | rezident<br>žav<br>Davčna<br>številka<br>4 | Datum<br>rojstva<br>S<br>hko zarad<br>a vnos dok | so vključeni v obračun d<br>v<br>Nerezident uveljavlja ugodnosti iz<br>medn. pogodb<br>6<br>i trenutne obremenitve sistema u<br>umenta, kot so Uvoz dokumenta<br>Izračun<br>Uddaj vlog<br>ni začasno<br>Pripravi vlogo | Avčnih odtegljajev Nerezident uveljavlja ugodnosti iz drugih međn. pogodb 7 sporabnik-internet-edavki pride do (omejitev velikosti), Uvoz podatko ) 10 12vozi Natisni Prekini | Znesek<br>dohodka<br>8<br>težav pri pr<br>yv iz spletnih | 4,4 %<br>Davčni<br>odtegljaj<br>9                  | Obvezni prispevki za soc. vamost<br>delojemalca<br>10<br>o priporočamo, da namesto te<br>pletne storitve (SOAP).<br>e-REK_1_4 |

# 12 REK 2

### 12.1 Priloga posebnega davka na določene prejemke (PDDP)

Za vrste dohodka 1501, 1505, 1508, 1510, 1513 je obvezna oddaja PDDP priloge, ki je sestavni del celotnega obrazca.

| lrejanje dokumenta - M                                                                                                    | icrosoft Internet Explo                                                                                                    | rer provided by DL                                                                                              | URS                                                                                                    |                                                                                           |                                                                                                    |                                                                            |                                                         |                                                                                  |                                                          |
|----------------------------------------------------------------------------------------------------|----------------------------------------------------------------------------------------------------|----------------------------------------------------------------------------------------------------|----------------------------------------------------------------------------------------------------|-------------------------------------------------------------------------------------------|----------------------------------------------------------------------------------------------------|----------------------------------------------------------------------------|---------------------------------------------------------|----------------------------------------------------------------------------------|----------------------------------------------------------|
| oteka Urejanje Pogled                                                                                                    | Priljubljene Orodja Pom                                                                                                    | oč                                                                                                    |                                                                                                    | 10                                                                                        |                                                                                                    |                                                                            |                                                         |                                                                                  |                                                          |
| Nazaj 🔹 🍙 - 💌                                                                                                    | 😰 🏠 🔎 Iskanje                                                                                                    | 🔶 Priljubljene 🏼 🎸                                                                                              | 3 🙈 • 🚵 🔟 • 🗖                                                                                                    | 1                                                                                         |                                                                                                    |                                                                            |                                                         |                                                                                  |                                                          |
|                                                                                                    |                                                                                                    |                                                                                                    |                                                                                                    |                                                                                           |                                                                                                    |                                                                            |                                                         |                                                                                  | Dataki Linka »                                           |
| e nttps://test.edavid.du                                                                                                    | rs.si/PersonalPortal/[2867]/P                                                                                                    | ages/Documents/Edic.a                                                                                           | aspx/id=13rddbab-dbae-4a49-ae67-                                                                                                    | /eu44//brabaactio                                                                         | on=import                                                                                                    |                                                                            |                                                         |                                                                                  | PUJU LITIS                                               |
| 203 - po znižani s                                                                                                    | stopnji, po lestvici                                                                                                    |                                                                                                    |                                                                                                    |                                                                                           |                                                                                                    | 1                                                                          |                                                         |                                                                                  |                                                          |
| 204 - po nižji stor                                                                                                    | pnji (260. člen ZDavP-2                                                                                                    | ?)                                                                                                    |                                                                                                    |                                                                                           | BRAZEC PDDP                                                                                                    |                                                                            |                                                         |                                                                                  |                                                          |
| 205 Za plačilo                                                                                                    |                                                                                                    |                                                                                                    |                                                                                                    |                                                                                           |                                                                                                    | 9679-06009                                                                 | 1                                                       |                                                                                  |                                                          |
| II. Prispevki za soc <sup>i</sup>                                                                                                    | ialno varnost                                                                                                    |                                                                                                    |                                                                                                    |                                                                                           |                                                                                                    |                                                                            |                                                         |                                                                                  |                                                          |
|                                                                                                    |                                                                                                    |                                                                                                    | Osnova                                                                                                    | Stopnja                                                                                   | Podračun                                                                                                    |                                                                            |                                                         |                                                                                  | Za plačilo                                               |
| 21 pokojninsko                                                                                                    | in invalidsko zavarova                                                                                                    | nje                                                                                                    |                                                                                                    | 6 %                                                                                       | 01100-2001395504 19 488                                                                                                    | 89679-06378                                                                | 1                                                       |                                                                                  |                                                          |
| 22 zdravstveno                                                                                                    | zavarovanje                                                                                                    |                                                                                                    |                                                                                                    | 2,91€                                                                                     | 01100-3008640594 19 488                                                                                                    | 89679-06505                                                                | i                                                       |                                                                                  |                                                          |
| 25 %                                                                                                    | 3<br>kih izplačanih ne                                                                                                    | erezidentom,                                                                                                    | , ki so vključeni v obr                                                                                                    | ačun davčr                                                                                | nih odtegljajev                                                                                                    |                                                                            |                                                         |                                                                                  |                                                          |
| 25 %<br>pročilo o dohod<br>rant držav za vnos v                                                                                                    | 3<br>kih izplačanih ne<br>tretji stolpec Izbira d                                                                                                    | erezidentom,                                                                                                    | , ki so vključeni v obr                                                                                                    | ačun davčr                                                                                | ih odtegljajev                                                                                                    |                                                                            |                                                         |                                                                                  |                                                          |
| 1 2 25 %                                                                                                    | 3<br>Ikih izplačanih ne<br>tretji stolpec Izbira d<br>Podatki o Država<br>bivališću Przava                                                                                                 | rezidentom,<br>ržav<br>Davčna Dat                                                                               | , ki so vključeni v obr<br>tum<br>stva nedn. pogodb                                                                                                    | ačun davčr                                                                                | <mark>lih odtegljajev</mark><br>zidentuveljavlja ugodnosti iz<br>drugih međn. pogodb                                                                                                    | Znesek<br>dohodka                                                          | Davčni<br>odtegljaj                                     | Obvezni prispevki z<br>delojem                                                   | a soc. varnost<br>lica                                   |
| 1 2<br>25 %<br>pročilo o dohod<br>rant držav za vnos v<br>Ime in primek<br>prejemnika<br>1                                                                                                    | 3<br>Ikih izplačanih ne<br>tretji stolpec Izbira d<br>Podatki o<br>Ibvališku Prazv<br>2 3                                                                                                  | erezidentom,<br>ržav<br>Davčna Dat<br>štavilka Pojs<br>4 S                                                      | , ki so vključeni v obr<br>tum Nerezident uveljavlja ug<br>stva međn. pogodb<br>5 6                                                                                         | ačun davčr                                                                                | nih odtegljajev<br>zidentuveljavlja ugodnosti iz<br>drugih međn. pogodb<br>7                                                                                                    | Znesek<br>dohodka<br>8                                                     | Davčni<br>odtegljaj<br>9                                | Obvezni prispevki a<br>delojem<br>10                                             | a soc, vamost<br>Ilca                                    |
| 1 2<br>25 %<br>oročilo o dohod<br>frant držav za vnos v<br># Ime in primek<br>prejemnika<br>1<br>5kupaj<br>Dodaj vrstico<br>i prenosu velike količi<br>like vnosa podatkov                                                                                                    | 3       Ikih izplačanih ne       tretji stolpec Izbira d       Podatki o       Divališču       2       3   ne podatkov (100 in v uporabite katero od d                                     | erezidentom,<br>ržav<br>4 5<br>eč vrstic), lahko za<br>rugih poti za vnos                                       | , ki so vključeni v obr<br>tum Nerezident uveljavlja ug<br>stva medn. pogodb<br>S 6<br>taradi trenutne obremenitve<br>s dokumenta, kot so Uvoz do                           | ačun davčr<br>dodnostliz Nere<br>sistema uporal<br>kumenta (ome                           | nih odtegljajev<br>zident uveljavlja ugodnosti iz<br>drugih medn. pogedb<br>7<br>2<br>pnik-intermet-edavki pride do<br>jitev velikosti), Uvoz podatko                                    | Znesek<br>dohodka<br>8<br>o težav pri pri<br>pv iz spletnih                | Davčni<br>odtegljaj<br>9<br>enosu, zatc<br>aplikacij, S | Obvezni prispevki<br>delojem<br>10<br>priporočamo, da i<br>pletne storitve (SC   | a soc. vamost<br>lica<br>namesto te<br>AP),              |
|                                                                                                    | 3       Ikih izplačanih ne       tretji stolpec Izbira d       Podatki o Države       bivališču       2       3       ine podatkov (100 in v       uporabite katero od d       št. 13      | erezidentom,<br>ržav<br>4 stevilka roje<br>4 stevilka roje<br>eč vrstic), lahko za                              | , ki so vključeni v obr<br>tum Nerezident uveljavlja ug<br>stva međn. pogodb<br>5 6<br>taradi trenutne obremenitve<br>s dokumenta, kot so Uvoz do                           | ačun davčr<br>e<br>sodnosti iz Nere<br>sistema uporal<br>okumenta (ome<br>Izračun         | nih odtegljajev<br>zidentuveljavlja ugodnosti iz<br>drugih međn. pogodb<br>7<br>anik-internet-edavki pride do<br>jitev velikosti), Uvoz podatki                                          | <mark>Znesek<br/>dohodka<br/>8</mark><br>o težav pri pri<br>ov iz spletnih | Davčni<br>odtegljaj<br>9<br>enosu, zatc<br>aplikacij, S | Obvezni prispevki i<br>delojem<br>10<br>• priporočamo, da<br>oletne storitve (SC | a soc. varnost<br>ika<br>namesto te<br>AP),<br>e-REK_2 1 |
| 25 %     25 %     25 %     25 %     25 %     25 %     25 %     25 %     25 %     25 %     25 %     26 %     26 %     27 %     27 %     27 %     27 %     27 %     27 %     27 %     27 %     27 %     27 %     27 %     27 %     27 %     27 %     27 %     27 %     27 %     27 %     27 %     27 %     27 %     27 %     27 %     27 %     27 %     27 %     27 %     27 %     27 %     27 %     27 %     27 %     27 %     27 %     27 %     27 %     27 %     27 %     27 %     27 %     27 %     27 %     27 %     27 %     27 %     27 %     27 %     27 %     27 %     27 %     27 %     27 %     27 %     27 %     27 %     27 %     27 %     27 %     27 %     27 %     27 %     27 %     27 %     27 %     27 %     27 %     27 %     27 %     27 %     27 %     27 %     27 %     27 %     27 %     27 %     27 %     27 %     27 %     27 %     27 %     27 %     27 %     27 %     27 %     27 %     27 %     27 %     27 %     27 %     27 %     27 %     27 %     27 %     27 %     27 %     27 %     27 %     27 %     27 %     27 %     27 %     27 %     27 %     27 %     27 %     27 %     27 %     27 %     27 %     27 %     27 %     27 %     27 %     27 %     27 %     27 %     27 %     27 %     27 %     27 %     27 %     27 %     27 %     27 %     27 %     27 %     27 %     27 %     27 %     27 %     27 %     27 %     27 %     27 %     27 %     27 %     27 %     27 %     27 %     27 %     27 %     27 %     27 %     27 %     27 %     27 %     27 %     27 %     27 %     27 %     27 %     27 %     27 %     27 %     27 %     27 %     27 %     27 %     27 %     27 %     27 %     27 %     27 %     27 %     27 %     27 %     27 %     27 %     27 %     27 %     27 %     27 %     27 %     27 %     27 %     27 %     27 %     27 %     27 %     27 %     27 %     27 %     27 %     27 %     27 %     27 %     27 %     27 %     27 %     27 %     27 %     27 %     27 %     27 %     27 %     27 %     27 %     27 %     27 %     27 %     27 %     27 %     27 %     27 %     27 %     27 %     27 %     27 %     27 %     27 %     27 %     27 %     27 %     27 % | 3       Ikih izplačanih ne       tretji stolpec Izbira d       Podatki o Pržava       bivališču reza       2       3       ine podatkov (100 in v       uporabite katero od d       št. 13 | erezidentom,<br>ržav<br><u>Davína Dat</u><br>številka rojs<br>4 S<br>eč vrstic), lahko za<br>rugih poti za vnos | , ki so vključeni v obr<br>tum Nerezident uveljavlja ug<br>stva međn. pogodb<br>5 6<br>taradi trenutne obremenitve<br>s dokumenta, kot so Uvoz do<br>Shrani začasno Priprav | ačun davčr<br>e<br>sistema uporat<br>okumenta (ome<br>Izračun<br>ddaj vlogo<br>i vlogo Iz | nih odtegljajev<br>zident uveljavlja ugodnosti iz<br>drugih međn. pogodb<br>7<br>2<br>201ik-internet-edavki pride do<br>jitev velikosti), Uvoz podatki<br>jitev velikosti), Uvoz podatki | Znesek<br>dohodka<br>8<br>o težav pri pri<br>ov iz spletnih                | Davčni<br>odtegljaj<br>9<br>enosu, zato<br>aplikacij, S | Obvezni prispevki z<br>delojem<br>10<br>: priporočamo, da<br>oletne storitve (SC | a soc. varnost<br>ika<br>namesto te<br>AP).<br>e-REK_2_1 |

### 12.2 Priloga obračna dajatve od začasnega in občasnega dela (ODZOD)

Za vrsto dohodka 1516 je poleg priloge PDDP obvezna tudi oddaja ODZOD priloge, ki je sestavni del celotnega obrazca.

| 205 Za plačilo                                                                                                    |                                                           |                                | SI5601100-8881000030 SI19 48889679-40002                                                                            |                           |
|----------------------------------------------------------------------------------------------------|-----------------------------------------------------------|--------------------------------|----------------------------------------------------------------------------------------------------|---------------------------|
| III. Prispevki za socialno varnost                                                                                 |                                                           |                                |                                                                                                    |                           |
|                                                                                                    | Osnova                                                    | Stopnja                        | Podračun                                                                                                    | Za plačilo                |
| 221 pokojninsko in invalidsko zavarovanje                                                                          |                                                           | 8,85 %                         | SI5601100-8882000003 SI19 48889679-44008                                                                            |                           |
| 222 zdravstveno zavarovanje                                                                                        |                                                           | 4,55€                          | SI5601100-8883000073 SI19 48889679-45004                                                                            |                           |
| Obračun posebnega davka na določe<br>Število oseb<br>Osnova Stopnja davka Znesek davka za plačil<br>1 2 3<br>25 %  | ne prejemke                                               |                                |                                                                                                    |                           |
| Obračun dajatve od začasnega in ob<br>število oseb<br>Osnova Stopnja davka Znesek davka za plačil<br>1 2 3<br>25 % | časnega dela                                              |                                |                                                                                                    |                           |
| Analitični podatki (0)                                                                                             |                                                           |                                |                                                                                                    |                           |
| Iskanje po<br>DŠ ID                                                                                                | Ime Priimek                                               |                                | ISČÍ                                                                                                    |                           |
|                                                                                                    |                                                           |                                | Dodaj                                                                                                    |                           |
|                                                                                                    |                                                           | Opozoril                       | 0!                                                                                                    |                           |
| S klikom na tipko »Izračun« prevzamete zneske po alg<br>dokumentu, zato                                            | oritmih vgrajenih v eDavkih<br>morate zneske na plačilnih | . Ti zneski s<br>i nalogih usk | e lahko (v okviru zaokrožitvenih toleranc) razlikujejo od zne<br>laditi z zneski v stolpcu »Za plačilo« na eDavkih. | skov v vašem izvirnem REK |
|                                                                                                    | <b></b>                                                   | Opozorilo ser                  | n prebral.                                                                                                    |                           |
|                                                                                                    |                                                           | Izračun                        | 1                                                                                                    |                           |

### 12.3 Brisanje vrednosti polj

Pri vrsti dohodka 1510 lahko v PDDP vrednost v polju »*Osnova*« brišete ali, pa vpišete svojo vrednost med nič in maksimalno vrednostjo. Tukaj je potrebno vnesti tudi vrednost v polje »*Znesek davka za plačilo*«. Ko zbrišete ali pa vpišete svojo vrednost, <u>ne</u> <u>smete več</u> uporabljati gumba Izračun, temveč uporabite gumb Oddaj vlogo. V nasprotnem primeru bo sistem ponovno izvedel izračun in vaše vrednosti se bodo spremenile (tako na zbirnem kot na analitičnem delu).

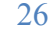

| Jrejanje dokumenta - (                                                                                                    | Microsoft Inter                                                                                                    | net Explorer                                                                        | provided b                                                      | y DURS                                                      |                                                                                                    |                                                                                                    |                                                                             |                                                             |                                                                                                    |         |
|----------------------------------------------------------------------------------------------------|----------------------------------------------------------------------------------------------------|-------------------------------------------------------------------------------------|-----------------------------------------------------------------|-------------------------------------------------------------|----------------------------------------------------------------------------------------------------|----------------------------------------------------------------------------------------------------|-----------------------------------------------------------------------------|-------------------------------------------------------------|----------------------------------------------------------------------------------------------------|---------|
| oteka Urejanje Pogled                                                                                                    | Priljubljene O                                                                                                    | rodja Pomoč                                                                         |                                                                 |                                                             |                                                                                                    |                                                                                                    |                                                                             |                                                             |                                                                                                    |         |
| Nazai 🔹 🕥 - 📝                                                                                                    |                                                                                                    | 🔵 Iskanie 🚽                                                                         | Priliubliene                                                    |                                                             | • 👃 🔟 • 🗖 🕅                                                                                                    |                                                                                                    |                                                                             |                                                             |                                                                                                    |         |
|                                                                                                    |                                                                                                    |                                                                                     |                                                                 |                                                             |                                                                                                    |                                                                                                    |                                                                             |                                                             |                                                                                                    |         |
| <ul> <li>Interpretation</li> <li>Interpretation</li> <li>Interpretation<td>durs.si/PersonalPor</td><td>tal/[2867]/Page</td><td>es/Documents/E</td><td>Edit.aspx?id=+</td><td>489d79ad-fbf7-458a-8e58-297c33c</td><td>eba7a&amp;action=import</td><td></td><td></td><td>Pojdi L</td><td>nks " (</td></li></ul> | durs.si/PersonalPor                                                                                                    | tal/[2867]/Page                                                                     | es/Documents/E                                                  | Edit.aspx?id=+                                              | 489d79ad-fbf7-458a-8e58-297c33c                                                                                                    | eba7a&action=import                                                                                                    |                                                                             |                                                             | Pojdi L                                                                                                    | nks " ( |
| 203 - po znižani                                                                                                    | i stopnji, po le:                                                                                                    | stvici                                                                              |                                                                 |                                                             |                                                                                                    |                                                                                                    |                                                                             |                                                             |                                                                                                    |         |
| 204 - po nižji sto                                                                                                    | opnji (260. člei                                                                                                    | n ZDavP-2)                                                                          |                                                                 |                                                             |                                                                                                    |                                                                                                    |                                                                             |                                                             |                                                                                                    |         |
| 205 Za plačilo                                                                                                    |                                                                                                    |                                                                                     |                                                                 |                                                             |                                                                                                    | 01100-8441403402 19 488                                                                                                    | 89679-06009                                                                 | 9                                                           |                                                                                                    |         |
| III Duispeuki za se                                                                                                    |                                                                                                    |                                                                                     |                                                                 |                                                             |                                                                                                    |                                                                                                    |                                                                             |                                                             |                                                                                                    |         |
| III. Prispevki za su                                                                                                    | cialliu variius                                                                                                    |                                                                                     |                                                                 |                                                             | Osnova Sto                                                                                                    | nnia Podračun                                                                                                    |                                                                             |                                                             | 7a -                                                                                                    | lačilo  |
| 221 pokoininsko                                                                                                    | o in invalidsko                                                                                                    | zavarovanie                                                                         | 9                                                               |                                                             | 0311040 300                                                                                                    | 6 % 01100-2001395504 19 488                                                                                                    | 89679-06378                                                                 | 3                                                           | 20                                                                                                    | Jacino  |
| 222 zdravstvenr                                                                                                    | o zavarovanie                                                                                                    |                                                                                     |                                                                 |                                                             |                                                                                                    | 2.80 € 01100-3008640594 19 488                                                                                                    | 89679-06505                                                                 | 5                                                           |                                                                                                    |         |
|                                                                                                    |                                                                                                    |                                                                                     |                                                                 |                                                             |                                                                                                    |                                                                                                    |                                                                             |                                                             | 1                                                                                                    |         |
| Osnova                                                                                                    | Stopnja                                                                                                    | davka Zne                                                                           | esek davka                                                      | Za placilo                                                  |                                                                                                    |                                                                                                    | SIE VP                                                                      | ISALI                                                       |                                                                                                    |         |
|                                                                                                    | 2<br>25 9<br>dkib izplač                                                                                                    | *                                                                                   | azidento                                                        | za pracilo                                                  |                                                                                                    | SVOJO VREDNO<br>UPORABITE GUI                                                                                                    | ST,<br>MB ODI                                                               | DAJ                                                         |                                                                                                    |         |
| 1<br>1.000,<br>Dročilo o dohov<br>rant držav za vnos                                                                                                    | 2<br>25 %<br>dkih izplač<br>v tretji stolpec<br>Podatkio                                                                          | 6<br>anih nere<br>Izbira drža                                                       | av<br>Davčna                                                    | patum                                                       | o vključeni v obračur                                                                                                    | SVOJO VREDNO<br>UPORABITE GUI<br>I davcnih odtegijajev                                                                                                    | ST,<br>MB ODI                                                               | Davčni                                                      | Obvezni přispevki za soc. Va                                                                                  | nost    |
| 1<br>1.000, v<br>Dročilo o dohov<br>rant držav za vnos<br>Ime in primek<br>prejennika                                                                                                    | 2<br>25 °<br>dkih izplač<br>v tretji stolpec<br>Podatkić<br>bivatkić                                                              | 6<br>anih nere<br>Izbira drža<br>Država<br>rez.                                     | av<br>Davčna<br>številka                                        | Datum Nojstva                                               | vključeni v obračur<br>v vključeni v obračur<br>verezident uveljavlja ugodnost<br>nedn. pogodb                                        | iz Nerezident uveljavlja ugodnosti iz<br>drugi medn. pogodb                                                                                                | ST,<br>MB OD[<br>Znesek<br>dohodka                                          | Davčni<br>odtegljaj                                         | Obvezni prispevki za soc. va<br>delojemalca                                                                   | nost    |
| 1<br>1.000,<br>oročilo o dohov<br>rant držav za vnos<br>r Ime in primeka<br>prejemnika<br>1<br>ikupaj                                                                                                    | 2<br>25 %<br>dkih izplač<br>v tretji stolpec<br>Podatki o<br>bivališću<br>2                                                       | 6<br>anih nero<br>Izbira drža<br>Država<br>rez.<br>3                                | av<br>Davčna<br>številka<br>4                                   | Datum<br>Nojstva                                            | o vključeni v obračur<br>v<br>verezident uveljavlja ugodnost<br>međn. pogodb<br>6                                                     | SVOJO VREDNO<br>UPORABITE GUI<br>davchin odtegijajev                                                                                                    | ST,<br>MB ODI<br>Znesek<br>dohodka<br>8                                     | DAJ<br>Davčni<br>odtegljaj<br>9                             | Obvezni prispavlij za soc. va<br>delojemalca<br>10                                                            | nost    |
| 1<br>1.000,<br>roročilo o dohov<br>frant držav za vnos<br># Ime in primek<br>prejemnika<br>1<br>Skupaj<br>Dodai vrstico<br>i prenosu velike koli<br>slike vnosa podatkov                                                                                                    | 2<br>25 °<br>dkih izplač<br>v tretji stolpec<br>Podatki o<br>bivališcu<br>2<br>ičine podatkov<br>v uporabite ka                   | 6<br>anih nere<br>Izbira drža<br>Država<br>rez.<br>3<br>(100 in več<br>tero od drug | av<br>Davčna<br>številka<br>4<br>vrstic), lahk<br>gih poti za v | Datum Nojstva<br>5                                          | o vključeni v obračur<br>veli svija ugodnost<br>nedi, pogodb<br>6<br>renutne obremenitve sister<br>menta, kot so Uvoz dokume<br>Izrai | iz Nerezident uveljavlja ugodnosti iz<br>drugih međn. pogodb<br>7<br>na uporabnik-internet-edavki pride do<br>nta (omejitev velikosti), Uvoz podatk<br>un  | ST,<br>MB ODI<br>Znesek<br>dobodka<br>8<br>8                                | Davčni<br>odtegljaj<br>9<br>enosu, zato p<br>aplikacij, Spl | Obvezni prispevki za soc. va<br>delojemalca<br>10<br>priporočamo, da namesto<br>letne storitve (SOAP).        | te      |
| 1 1.000,<br>roročilo o dohov<br>frant držav za vnos<br># Ime in primek<br>prejemnika<br>1<br>Skupaj<br>• Dodaj vrstico<br>ri prenosu velike koli<br>olike vnosa podatkov<br>F_DURS obr. Dohodo                                                                                                    | 2<br>25 °<br>dkih izplač<br>v tretji stolpec<br><u>Podatko</u><br>2<br>ičine podatkov<br>v uporabite ka                           | 6<br>anih nere<br>Izbira drža<br>vržava<br>rez.<br>3<br>(100 in več<br>tero od drug | av<br>Davčna<br>številka<br>4<br>vrstic), lahk<br>gih poti za v | Datum Norsta                                                | o vključeni v obračur<br>verezident uveljavlja ugodnost<br>rerevent obremenitve sister<br>nenta, kot so Uvoz dokume<br>Izrač          | iz Nerezident uveljavlja ugodnosti iz<br>drugih medn. pogodb<br>7<br>1 a uporabnik-internet-edavki pride do<br>nta (omejitev velikosti), Uvoz podatk<br>un | ST,<br>MB ODI<br>Znesek<br>dohodka<br>8<br>0 težav pri pr<br>ov iz spletnih | Davčni<br>odtegljaj<br>9<br>enosu, zato j<br>aplikacij, spl | Obvezni prispevki za soc. va<br>delojemaka<br>10<br>priporočamo, da namesto<br>letne storitve (SOAP).<br>e-i  | te      |
| 1 1.000, Poročilo o dohov ifrant držav za vnos # Ime in primek prejemnika 1 Skupaj Dodai vrstico ri prenosu velike koli blike vnosa podatkov F_DURS obr. DOHODO                                                                                                    | 2<br>25 °<br>dkih izplač<br>v tretji stolpec<br>Podatko<br>pivališcu<br>bivališcu<br>ičine podatkov<br>v uporabite ka<br>o št. 13 | 4<br>Izbira drža<br>Država<br>rez.<br>3<br>(100 in več<br>tero od drug              | av<br>Davčna<br>številka<br>4<br>vrstic), lahk<br>jih poti za v | Datum ki so<br>Datum so<br>So<br>ko zaradi tr<br>Ynos dokur | o vključeni v obračur volavjavlja ugodnost renutne obremenitve sister nenta, kot so Uvoz dokume (Izrać oddaj eačasno) Pripravi vlog   |                                                                                                    | ST,<br>MB ODI<br>Znesek<br>dohodka<br>8<br>0 težav pri pr<br>ov iz spletnih | Davčni<br>odtegljaj<br>9<br>enosu, zato p<br>aplikacij, Spl | Obvezni prispevili za soc. va<br>delojemalca<br>10<br>priporočamo, da namesto<br>letne storitve (SOAP).<br>e- | te      |

### 12.4 Polji 15a in 15b

Polji »*15a«* in »*15b«* morata biti <u>obvezno</u> izpolnjeni, v nasprotnem primeru program ne izračuna pavšalnih prispevkov za ZZ in PIZ. V primeru, da pavšalnih prispevkov ni potrebno obračunati in plačati, vpišite v polje vrednost 0 (nič). Vrednosti v teh dveh poljih sta lahko večji ali enaki nič (15a >=0, 15b >= 0). Vrednost polja »*15a«* vpliva na izračun polja »*222«* po formuli 15a\* stopnja (v danem primeru pavšal). Vrednost polja »*15b«* vpliva na izračun polja »*221«* po formuli (101-103)\*stopnja, če je 15b>0.

| Podatki  | o pooblaščencu                                                         |                         |                             |                                     |                                 |
|----------|------------------------------------------------------------------------|-------------------------|-----------------------------|-------------------------------------|---------------------------------|
| 005      | Firma oziroma ime in priimek                                           |                         |                             |                                     |                                 |
| 006      | Naslov                                                                 |                         |                             |                                     |                                 |
| 007      | Davčna številka                                                        |                         |                             |                                     |                                 |
|          |                                                                        |                         | 7                           |                                     |                                 |
| Podatki  | o osebi, odgovorni za sestavo obrazca                                  |                         |                             |                                     |                                 |
| 008 In   | ne in priimek                                                          |                         |                             |                                     |                                 |
| 009 Te   | elefonska številka                                                     |                         |                             | POLJA 015a, 015b                    |                                 |
| Navodila | v polja vpisi niso možni<br>polja se izračunajo in prepišejo po uporab | i gumba Izračun         |                             | IZPOLNJENA                          | Zneske vpisujte v eurih s centi |
| Podatki  | o izplačanem dohodku                                                   |                         |                             | -                                   |                                 |
| 010      | Vrsta dohodka                                                          | 1510                    | 01                          | 3 Stevilo zaposlenih - rezidentov   |                                 |
| 010a     | Povprečenje                                                            | Ne                      | 01                          | 4 Število zaposlenih - nerezidentov |                                 |
| 011      | Izplačilo za [MM.LLLL]                                                 | 01.2012                 | 10                          | 5a Število zavarovancev ZZ          |                                 |
| 012      | Datum izplačila                                                        | 15.2.2012               | 10                          | 5b Število zavarovancev PIZ         |                                 |
| 012a     | Datum plačila davkov in prispevkov                                     |                         | 01                          | 6 Neto izplačilo                    |                                 |
| 012b     | Zaporedna številka delnega plačila                                     |                         |                             |                                     |                                 |
| I. Osnov | ve za izračun davčnega odtegljaja                                      |                         |                             |                                     | Znesek                          |
| 101      | Dohodek                                                                |                         |                             |                                     |                                 |
| 102      | Dohodek, izplačan zavezancem z upoštevanje                             | m posebne olajšave za s | amozaposlene v kulturi in r | ovinarstvu                          |                                 |

## 13 Izpolnjevanje analitičnega dela

Od **1. julija 2008 dalje**, je potrebno poleg zbirnega dela davčni upravi **predložiti tudi individualne podatke po davčnem zavezancu (iREK) na REK obrazcu**, za katerega plačnik davka izračuna, odtegne in plača davčni odtegljaj.

V spodnjem delu obrazca je bila v ta namen dodana tabela »Analitični podatki«. Za vnos podatkov individualno po posameznem zavezancu, kliknite »Dodaj«.

| Analitični podatki<br>Iskanje po<br>DŠ ID Ime Priimek Išči<br>Dodaj                                                                                                    | ZA VNOS INDIVIDUALNIH<br>PODATKOV KLIKNITE<br>"DODAJ" |
|----------------------------------------------------------------------------------------------------|-------------------------------------------------------|
| Izračun<br>MF_DURS obr. DOHODO št.1                                                                                                    | e-REK_1_                                              |
| Oddaj vlogo<br>Shrani začasno Pripravi vlogo Izvozi Natisni Prekini                                                                                                    |                                                       |
| Kontakt: patch.edavki@durs.si<br>eDavki je portal za elektronsko poslovanje z davčnimi dokumenti. Različica 1.23.12.3 [24.7.2008 9:33:52, 22]<br>© 2003-2008 <u>Davčna uprava RS</u> . Vse pravice pridržane. |                                                       |

Odpre se nova zaslonska maska:

| <b>Davki</b> pravna oseba                                                                         | S MF Davčna uprava R                                                                                              |
|---------------------------------------------------------------------------------------------------|----------------------------------------------------------------------------------------------------|
|                                                                                                   | OSEBA88 TESTNA za HERMES SOFTLAB PROGRAMSKA OPREMA D.D DŠ: 14045753 (Pravna ose<br>Urejanje priloge dokumenta REI |
| REK_1 - Analitični zapis                                                                          | 1001                                                                                                    |
| Podatki o zavezancu                                                                               |                                                                                                    |
| A001 Davčna številka                                                                              |                                                                                                    |
| A002 Identifikacijska številka                                                                    |                                                                                                    |
| A003 Ime in Priimek                                                                               |                                                                                                    |
| A004 Oznaka rezidenstva                                                                           | Rezident 🕑                                                                                                    |
| A004a Država rezidentstva                                                                         |                                                                                                    |
| A005 Uveljavljanje ugodnosti iz<br>mednarodnih pogodb                                             |                                                                                                    |
|                                                                                                   |                                                                                                    |
| Posebni podatki (označi ustrezno)                                                                 |                                                                                                    |
| A011 delavec, napoten na delo v tujino                                                            |                                                                                                    |
| A012 javni uslužbenec (1. odst. 42.<br>člena ZDoh-2)                                              |                                                                                                    |
| A013 zavezanec, ki opravlja delo na<br>trgovski ladji dolge plovbe (2. odst. 42.<br>člena ZDoh-2) |                                                                                                    |
| A014 Invalid nad predpisano kvoto                                                                 |                                                                                                    |
| A015 Oseba, zaposlena po programu za<br>zagotavljanje sredstev družbam za<br>sofinanciranje plač  |                                                                                                    |
| A016 zaposleni, ki mu delodajalec<br>izplačuje nadomestilo plače po<br>pradnicih o DIZ            |                                                                                                    |

V prvem delu se vpišejo podatki o zavezancu. Pri tem mora biti vsaj eno od polj A001 – davčna številka in A002 – identifikacijska številka obvezno izpolnjeno (pri REK-1 obrazcih je polje A002 nevnosno). Polje A003 – Ime in priimek je obvezno.

Analitični del se izpolnjuje ravno tako tudi za nerezidente (pred 1.7. so se podatki vpisovali v NER prilogi). V ta namen je tudi polje A004 - Oznaka rezidentstva ter polje A004a - Država rezidentstva.

V tabeli »podatki o dohodku« iz spustnega seznama v stolpcu *A051 – Vrsta dohodka* najprej izberete dohodninsko vrsto dohodka, nato pa v isti vrstici v stolpcu *A052 - Bruto dohodek*, vnesete vrednost. Pri vrstah dohodka 1601, 1602, 1701, 1702, 1750, 1751, 1604, 1703,1704 se na podlagi polja A052 izračunajo še normirani stroški - A053.

| A052 Brute dobodek | A053 Normirani stroški |
|--------------------|------------------------|
| (2.                |                        |
|                    |                        |
|                    |                        |
|                    |                        |
|                    | 2.                     |

Šifrant z vsemi dohodninskimi vrstami si lahko pogledate v tehničnih navodilih na naslovu:

http://www.durs.gov.si/si/aktualno/izkazovanje\_davcnega\_odtegljaja\_v\_obracunu\_davc nega\_odtegljaja\_individualno\_po\_posameznem\_davcnem\_zavezancu/.

V naslednji tabeli vnesete vrednost osnove za obračun prispevkov.

| Podatki o dohodku                |    |                        |                        |
|----------------------------------|----|------------------------|------------------------|
| A051 Vrsta dohodka               |    | A052 Bruto dohodek     | A053 Normirani stroški |
| -                                | •  |                        |                        |
|                                  |    |                        |                        |
|                                  | •  |                        |                        |
|                                  |    |                        |                        |
| A061 Vrsta osnove za prispevke   | A0 | 62 Osnova za prispevek |                        |
| P01 - Plača in nadomestilo plače |    |                        |                        |
| P02 - Razlika do minimalne plače |    |                        |                        |
| P03 - Neplačana odsotnost        |    |                        |                        |
| P04 - Drugo                      |    |                        |                        |

Po uspešnem vnosu zgornjih podatkov kliknite na tipko »Izračun«. Vsa marelična polja se avtomatično izračunajo (velja le za analitični del). V primeru klika na »Izračun« v zbirnem delu, pa se bodo vrednosti avtomatično izračunale tako na zbirnem kot na analitičnem delu.

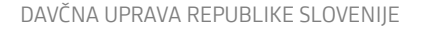

| Prispevki v breme zavarovanca                                                              | Obračunani znesek                    | Plačani znesek     |               |
|--------------------------------------------------------------------------------------------|--------------------------------------|--------------------|---------------|
| A071 PIZ                                                                                   | 161,79                               |                    |               |
| A072 ZZZS                                                                                  | 66,39                                |                    |               |
| A073 Starševsko varstvo                                                                    | 1,04                                 |                    |               |
| A074 Zaposlovanje                                                                          | 1,46                                 |                    |               |
| A075 Skupaj                                                                                | 230,68                               |                    |               |
| Prispevki v breme delodajalca                                                              | Obračunani znesek                    | Plačani znesek     |               |
| 4081 PIZ                                                                                   | 92,38                                |                    |               |
| A082 ZZZS                                                                                  | 68,47                                |                    |               |
| A083 Starševsko varstvo                                                                    | 1,04                                 |                    |               |
| A084 Zaposlovanje                                                                          | 0,63                                 |                    |               |
| A085 Poškodbe pri delu                                                                     | 5,53                                 |                    |               |
| A086 Skupaj                                                                                | 168,05                               |                    |               |
| Davčni odtegljaj                                                                           | Obračunani znesek                    | Plačani znesek     |               |
| A091 Davčni odtegljaj                                                                      | 90,64                                |                    |               |
| A092 Odbitek davka, plačanega v tujini                                                     |                                      |                    |               |
| Prispevki za zavarovalno dobo, ki se<br>šteje s povečanjem                                 |                                      |                    |               |
| A101 Tip povečanja/Stopnja                                                                 | Osnova za prispevke                  | Obračunani znesek  | Plačani znese |
| [%]                                                                                        |                                      | 0,00               | 0,00          |
|                                                                                            | Izračun Shrani                       | Prekini            |               |
| ntakt: <u>test.edavki@durs.si</u><br>avki je portal za elektronsko poslovanje z davčnimi i | dokumenti. Različica 1.23.18.1 [24.7 | 2008 10:32:35, 22] | n a           |

Kontrole se izvajajo tako na zbirnem delu kot tudi na analitičnem delu, zato v primeru, da vas sistem opozori, da se določeni podatki ne ujemajo bodisi na zbirnem delu bodisi na analitičnem delu, le-te popravite in ponovno kliknite izračun.

V kolikor vam sistem na analitičnem delu ne javi nobene napake, lahko vnos zaključite s klikom na tipko »Shrani«.

#### 13.1 Obračunavanje in plačevanje prispevkov

Sedaj pa za primer vzemimo, da so prispevki plačani kasneje kot plača (npr.: 15.5.2011 je izplačilo plač, 20.5.2011 pa plačilo prispevkov). V tem primeru se zbirni REK izpolni v celoti, polji datum plačila davkov in prispevkov in zaporedno plačilo pa pustite prazno.

V individualnem REK prav tako izpolnite vsa polja obračunanih zneskov. Ko plačujete prispevke pa oddate ponovno celoten obrazec tipa D – *delno plačilo* kot popravek na predhodni dokument (skupni in individualni REK), kjer pa vpišete še datum plačila davkov in prispevkov in zaporedno plačilo. Popravek D – delno plačilo je s 1.1.2013 ukinjen, uporabi se ga lahko le še za izplačila pred 1.1.2013.

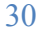

| <b>Davki</b> pravna oseba                                                                                                    |                                                                                                    | 🖨 RS MF Davčna uprava RS                            |
|----------------------------------------------------------------------------------------------------|----------------------------------------------------------------------------------------------------|-----------------------------------------------------|
| ← <u>Nazaj</u> ↑ <u>Prva stran</u> ? <u>Pomoč</u>                                                                                                    | 0                                                                                                    | SEBA88 TESTNA za <b>TESTNA FIRMA</b> (Pravna oseba) |
|                                                                                                    |                                                                                                    | Urejanje dokumenta REK 1 5                          |
| Obrazec REK-1                                                                                                    |                                                                                                    |                                                     |
| Obračun davčnih odtegljaj                                                                                                    | ev in obračun prispevkov za soc                                                                                                    | ialno varnost za dohodke iz delovnega razmerja      |
|                                                                                                    |                                                                                                    | šifra uslužbenca davčne uprave                      |
| Popravek dokumenta št. EDP-488890<br>Vrsta dokumenta<br>Popravek do 30 di<br>Popravek do 30 di<br>Popravek do 12 m<br>Podatki o izplači<br>Samoprijav - pri<br>O01 Firma ozi | ni (po 53. čl. ZDavP-2)<br>ni (po 53. čl. ZDavP-2)<br>eseccev - pri znižanju (po 54. čl. ZDavP-2)<br>zvišanju (po 55. čl. ZDavP-2) |                                                     |
| 002 Naslov                                                                                                    | ŠMARTINSKA CESTA 055<br>LJUBLJANA                                                                                                  |                                                     |
| 003 Davčna številka                                                                                                    | 48889679                                                                                                    |                                                     |
| 004 Invalidsko podjetje                                                                                                    | Ne                                                                                                    |                                                     |
|                                                                                                    |                                                                                                    | Linearie - pasagie - canin a com                    |

| Podatki o iz | zplačanem dohodku                  |           |      |                                   |        |
|--------------|------------------------------------|-----------|------|-----------------------------------|--------|
| 010          | Vrsta dohodka                      | 1001      | 013  | Število oseb - rezidentov         | 1      |
| 010a         | Povprečenje                        | Ne        | 013a | Število zaposlenih - invalidov    |        |
| 011          | Izplačilo [MM.LLLL]                | 04.2011   | 014  | Število zaposlenih - nerezidentov |        |
|              | Zaporedna številka izplačila       | 1         | 015  | Neto izplačilo                    | 779,00 |
| 012          | Datum izplačila                    | 15.5.2011 |      |                                   |        |
| 012a         | Datum plačila davkov in prispevkov | 20.5.2011 |      |                                   |        |
| 012b         | Zaporedna številka delnega plačila | 1         |      |                                   |        |

ter zneske plačanih prispevkov v individualnem REK obrazcu. Polja »Plačani znesek« so od 1.1.2013 nevnosna.

| 1.043,82            |                                                                                                    |                                                                                                    |
|---------------------|----------------------------------------------------------------------------------------------------|----------------------------------------------------------------------------------------------------|
|                     |                                                                                                    |                                                                                                    |
|                     |                                                                                                    |                                                                                                    |
|                     |                                                                                                    |                                                                                                    |
|                     |                                                                                                    |                                                                                                    |
| Obračunani znesek   | Plačani znesek                                                                                                    |                                                                                                    |
| 161,79              | 161,79                                                                                                    |                                                                                                    |
| 66,39               | 66,39                                                                                                    |                                                                                                    |
| 1,04                | 1,04                                                                                                    |                                                                                                    |
| 1,46                | 1,46                                                                                                    |                                                                                                    |
| 230,68              | 230,68                                                                                                    |                                                                                                    |
| Obračunani znesek   | Plačani znesek                                                                                                    |                                                                                                    |
| 92,38               | 92,38                                                                                                    |                                                                                                    |
| 68,47               | 68,47                                                                                                    |                                                                                                    |
| 1,04                | 1,04                                                                                                    |                                                                                                    |
| 0,63                | 0,63                                                                                                    |                                                                                                    |
| 5,53                | 5,53                                                                                                    |                                                                                                    |
| 168,05              | 168,05                                                                                                    |                                                                                                    |
| Obračunani znesek   | Plačani znesek                                                                                                    |                                                                                                    |
| 90,64               | 90,64                                                                                                    |                                                                                                    |
|                     |                                                                                                    |                                                                                                    |
|                     |                                                                                                    |                                                                                                    |
| Osnova za prispevke | Obračunani znesek                                                                                                    | Plačani znese                                                                                                    |
|                     | 0,00                                                                                                    | 0,00                                                                                                    |
| Izračur Shrani      | Pekini                                                                                                    |                                                                                                    |
|                     |                                                                                                    | N                                                                                                    |
|                     | Obračunani znesek           161,79           66,39           1,04           1,46           230,68           Obračunani znesek           92,38           68,47           1,04           0,63           5,53           168,05           Obračunani znesek           90,64           0           12račur           Shrani | Obračunani znesek         Plačani znesek           161,79         161,79           66,39         66,39           1,04         1,04           1,04         1,04           1,46         1,46           230,68         230,68           Obračunani znesek         Plačani znesek           92,38         92,38           1,04         1,04           1,04         1,04           1,04         1,04           1,04         1,04           1,04         1,04           1,04         1,04           1,04         1,04           1,04         1,04           1,04         1,04           1,04         1,04           0,63         0,63           168,05         168,05           168,05         168,05           Obračunani znesek         90,64           90,64         90,64           90,64         90,00           Izračur         Shrani |